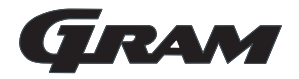

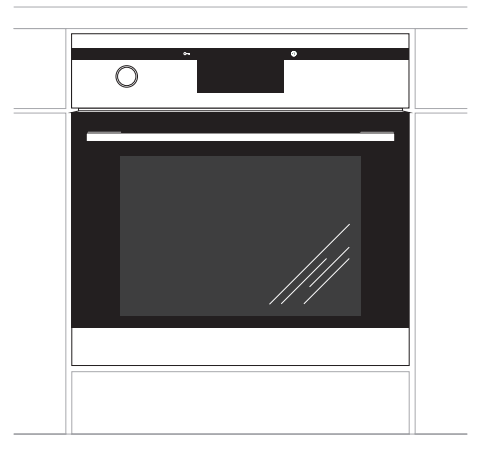

# Туре

IOD 12699-92 X

## FI Käyttöohje

### Onnittelemme uuden GRAM-uunin omistajaa

- Lue koko käyttöohje huolellisesti ennen uunin käyttöönottoa.
- Tutustu uuden uunin toimintaan ja sen toimintoihin siinä järjestyksessä, kun ne käyttöohjeessa esitetään.
- Tutustu huolellisesti tietoihin laitteen oikeasta käytöstä ja huollosta. Näin varmistat, että uuni on turvallinen käyttää ja kestää käytössä pitkään.
- Noudata turvallisuusohjeita tarkoin. Ne on tarkoitettu estämään onnettomuuksia ja suojaamaan uunia vahingoilta.
- Säilytä käyttöohje tulevaa tarvetta varten.

Huomaa, että tämä käyttöohje koskee useita eri kalusteisiin sijoitettavien uunien malleja. Tästä syystä hankkimassasi uunissa ei välttämättä ole kaikkia toimintoja.

#### Huom!

Älä käytä uunia ennen kuin olet lukenut käyttöohjeet kokonaan.

Uuni on tarkoitettu vain normaaliin käyttöön ohjeiden mukaisesti. Muu käyttö (esim. keittiön lämmitys) voi aiheuttaa henkilö-tai omaisuusvaurioita.

Valmistaja pidättää oikeuden tarpeellisiin tai hyödyllisiin tuotteiden muutoksiin, jotka eivät vaikuta uunin toimintaan tai turvallisuuteen.

## SISÄLTÖ

| Tärkeitä turvallisuusohjeita      | 4  |
|-----------------------------------|----|
| Laitteen kuvaus                   | 8  |
| Laitteen kuvaus - vakiovarusteet  | 9  |
| Asennus                           | 10 |
| Käyttö                            | 12 |
| Uunin käyttö - käytännön vinkkejä | 48 |
| Puhdistus ja huolto               | 49 |
| Toimet ongelmatilanteissa         | 53 |
| Tekniset tiedot                   | 54 |

## TÄRKEITÄ TURVAOHJEITA

**Huomautus.** Laite ja sen saatavilla olevat osat kuumenevat käytön aikana. Varo erityisesti koskettamasta mitään kuumennuselementtejä, sillä ne voivat olla kuumia. Älä anna alle 8-vuotiaiden lasten käyttää laitetta ilman aikuisen valvontaa.

Tätä laitetta ei saa käyttää henkilöt (alle 8-vuotiaat mukaan lukien), joiden fyysiset, henkiset tai aisteihin liittyvät kyvyt on heikentyneet tai henkilöt, joilla ei ole kokemusta ja tietoa laitteen käytöstä, ellei heidän turvallisuudestaan vastuussa oleva henkilö valvo heitä tai ole antanut heille opastusta heidän turvallisuudestaan. Varmista, että lapset eivät leiki laitteella. Älä anna lasten puhdistaa laitetta tai käyttää sitä ilman valvontaa.

Uuni kuumenee käytön aikana hyvin kuumaksi ja jäähtyminen pois päältä kytkemisen jälkeen vie aikaa.

Uunin ollessa käytössä saattaa laite kuumentua paljon. Älä päästä lapsia laitten läheisyyteen.

**Huomautus.** Älä käytä uunin luukun lasien puhdistamiseen hankaavia puhdistusaineita tai metallisia puhdistusvälineitä, sillä ne voivat aiheuttaa lasin naarmuuntumisen.

## TÄRKEITÄ TURVAOHJEITA

**Huomautus.** Varmista ennen uuninlampun vaihtamista, että laite on irrotettu verkkovirrasta, jotta vältät mahdollisen sähköiskun.

Käytä ainoastaan laitteen mukana toimitettua alkuperäistä paistolämpömittaria.

Älä puhdista laitetta höyrypuhdistuslaitteella.

Palovammojen vaara! Kuumaa höyryä voi tulla ulos, kun avaat uunin luukun. Ole varovainen, kun avaat luukun ruoan paistamisen aikana tai sen jälkeen. ÄLÄ kumarru luukun päälle, kun avaat sen. Huomaa, että höyry voi lämpötilasta riippuen olla näkymätöntä.

- Uuni kuumenee käytön aikana hyvin kuumaksi ja jäähtyminen pois päältä kytkemisen jälkeen vie aikaa.
- Paistamisen ja grillauksen aikana lämpövastukset kuumenevat. Huolehdi, ettei ruoka tai alumiinifolio kosketa vastuksia, jotta se ei syttyisi palamaan.
- Huolehdi, etteivät muiden sähkölaitteiden virtajohdot, erityisesti uunin läheisyydessä olevat jatkojohdot, jää uunin luukun väliin.
- Öljyt ja rasvat saattavat kuumetessaan syttyä palamaan. Valvo uunia aina grillauksen aikana.
- Älä pane uunin pohjalle alumiinifoliota, sillä se saattaa vahingoittaa uunin pohjan emalipinnoitetta. Älä myöskään pane astioita suoraan uunin pohjalle.
- Mikäli uunin toiminnassa ilmenee vikaa, katkaise virta uunin pääkatkaisijasta. Kun koulutettu ammattihenkilö on korjannut vian, uuni tulee ottaa käyttöön uudelleen uuden uunin tavoin.

• Käytä uunia vain silloin, kun laitat ruokaa runsaasti. 1 kg lihaa voi yhtä hyvin laittaa polttimella, käyttämällä vähemmän energiaa.

• Katkaise virta ajoissa ja käytä jälkilämpöä. Jos ruoan paistamisaika ylittää 40 minuuttia, käytä jälkilämpöä hyväksi katkaisemalla virta 10 minuuttia ennen arvioitua kypsymisaikaa.

• Kun käytät uunia, pidä uunin luukku suljettuna ja käytä kiertoilmatoimintoa.

• Sulje uunin luukku huolellisesti. Lämpö voi vuotaa tiivistekumiin tarttuneen lian takia. Pidä luukun tiivisteet puhtaana.

• Liettä ei suositella sijoitettavaksi kylmäkalusteiden läheisyyteen, sillä se nostaa niiden energiankulutusta.

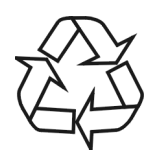

Pakkausmateriaalit, käytetyt sähkölaitteet, varaosat ja muut vastaavat voidaan käyttää uudelleen. Hävitä ne jätehuoltolainsäädännön mukaisesti ja kierrätä mikäli mahdollista.

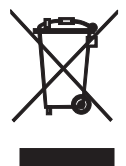

Jos poistatte laitteen lopullisesti käytöstä, älkää viekö sitä tavalliseen yhdyskuntajätesäiliöön, vaan olkaa hyvä ja toimittakaa laite lähimpään kierrätys- tai uudelleenkäyttökeskukseen. Laitteessa, sen käyttöhjeissa

tai pakkauksessa on kierrätyskelpoisuusmerkki.

Laite on valmistettu kierrätyskelpoisista materiaaleista. Viemallä vanhan laitteen uudelleenkäyttökeskukseen autatte suojelemaan luontoa.

Jos ette tiedä, missä lähin kierrätys- tai uudelleenkäyttökeskus sijaitsee, kysykää kunnan ympäristöhallinnolta.

### LAITTEEN KUVAUS

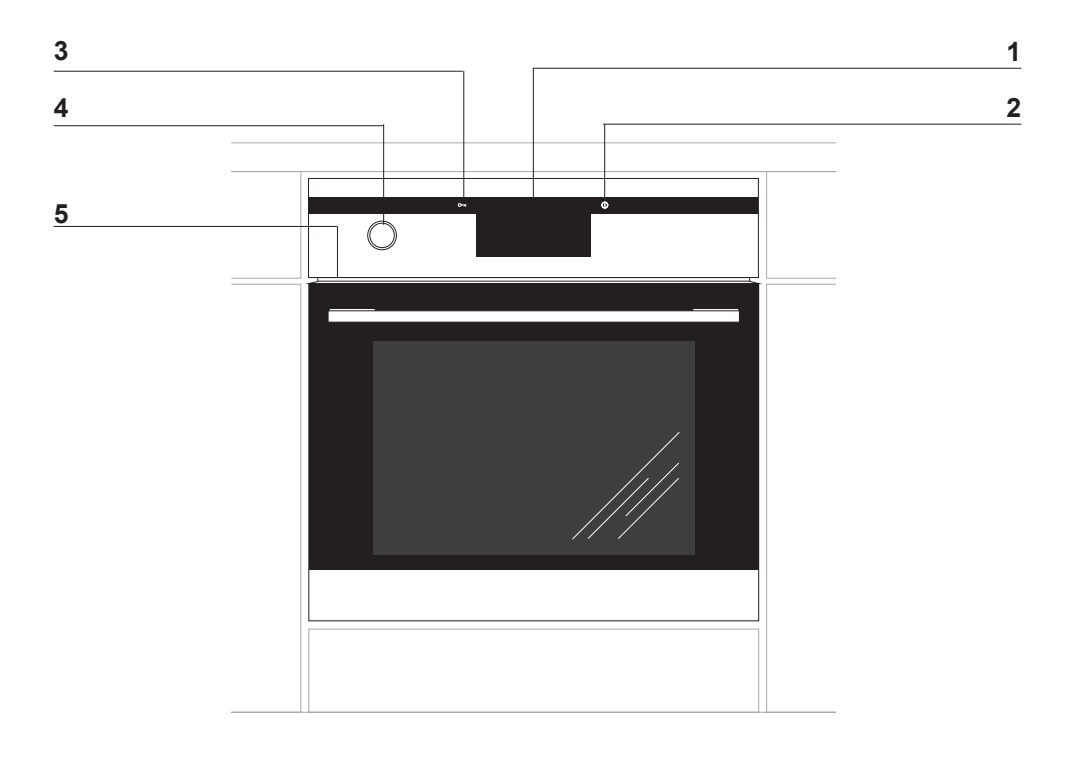

- Digitaalinen kello
  Virtakytkin ①
  Lapsilukko O-n

- 4 Veden vetosäiliö
- 5 Sisäinen USB-liitin

### LAITTEEN KUVAUS – VAKIOVARUSTEET

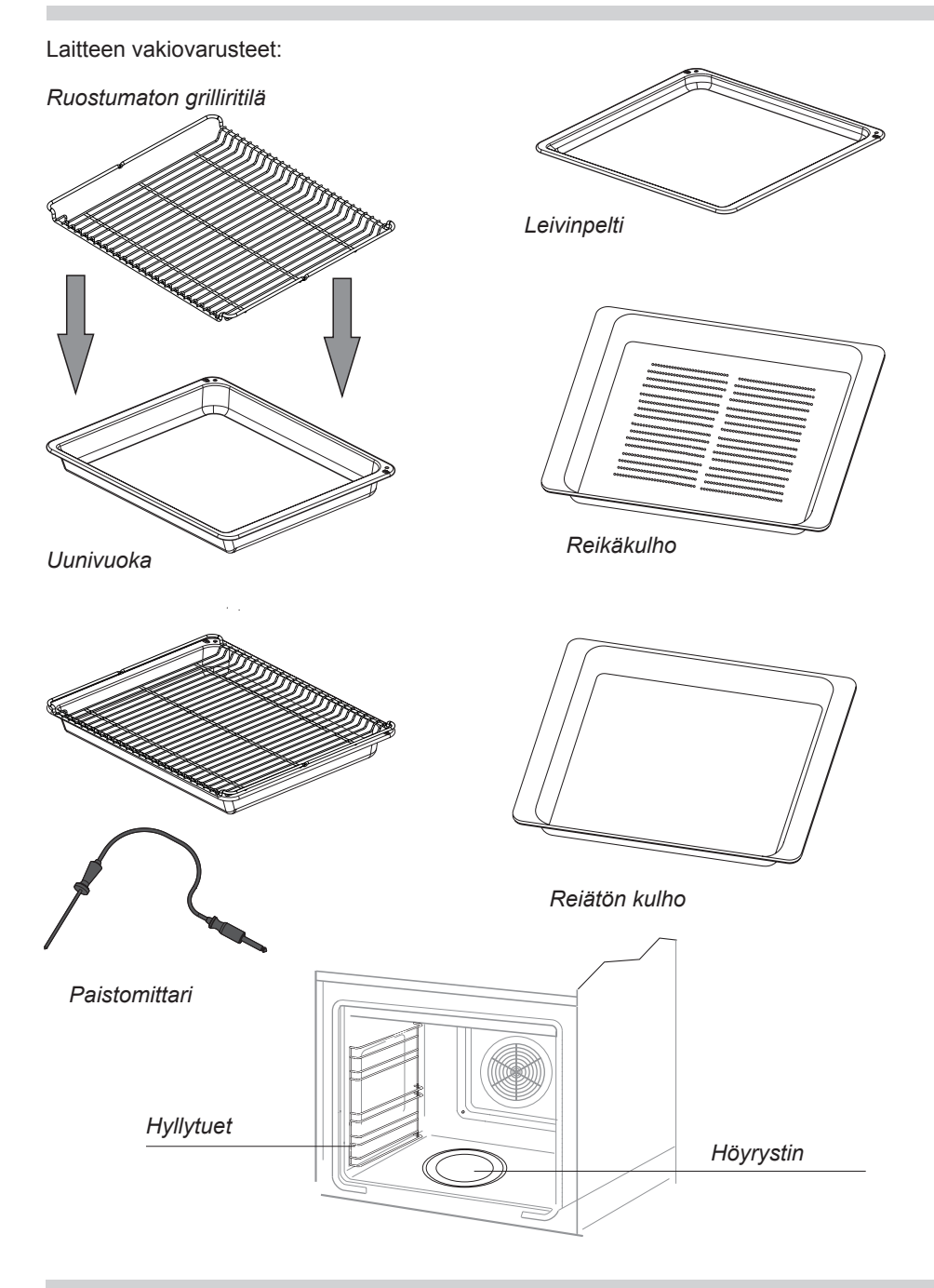

### ASENNUS

Kalusteisiin sijoitettava uuni tulee sijoittaa mahdollisimman lähelle virtalähdettä. Uunia ei saa nostaa luukun kädensijasta.

Kaappi, johon uuni sijoitetaan, voi olla listoilla tai ilmastoidulla välipohjalla varustettu. Mikäli uunin alle sijoitetaan vetolaatikko, tulee kaapissa olla välipohja.

Tarvittavat mitat käyvät ilmi piirroksesta.

Älä työnnä uunia syvemmälle kaappiin kuin on tarpeellista pistorasian käyttämistä varten.

#### Verkkoon liittäminen

Uuni on varustettu liitäntäkaapelilla ja pistokkeella.

Uuni liitetään sähköverkkoon, ennen kuin se työnnetään keittiön kaappiin.

Uuni voidaan liittää ohjeiden mukaisesti asennettuun maadoitettuun liitäntärasiaan, jota voidaan käyttää sisään rakentamisen jälkeen.

Uuni tulee asentaa erilliseen virtapiiriin.

Jos uunin liitäntäjohdin vahingoittuu, se tulee korvata johtimella, joka täyttää seuraavat vähimmäisvaatimukset.

Verkkojohtoa vaihdettaessa tulee käyttää jotakin seuraavista johtavuustyypeistä, vastaavan nimellistehon kanssa:

- Kumivaippainen johdin HO5RR-F 3G1,5 tai HO5RN-F 3G1,5

- Muovivaippainen johdin HO5VV-F 3G1,5 tai HO5VVH2-F 3G1,5

#### **HUOMAUTUS!**

Laitteen sähköasennuksessa on käytettävä katkaisinta, jolla laitteen kaikki levyt voidaan katkaista sähköverkosta vähintään 3 mm:n kosketusvälillä. (voi olla pääkatkaisin). Vähintään 16 A -paristo.

#### **Uunin asennus**

Kun uuni on kytketty verkkovirtaan uuni voidaan työntää kaappiin ja kiinnittää pai-koilleen.

- Ennen asennuksen aloittamista uunin virta tulee katkaista pääkatkaisijasta.
- Uuni tulee työntää aivan kaapin perälle asti.
- Huolehdi, että virtajohto ei vahingoitu.
- Uunin ja kaapin välisen raon tulee olla joka puolelta yhtä suuri.
- Pöytälevyn/kaapin ja uunin välistä aukkoa ei saa tukkia.
- Avaa luukku ja kiinnitä uunin mukana tulevat ruuvit kaapin etupuolelle uunin sisällä olevien neljän reiän läpi.
- Kun uuni on asennettu paikoilleen, virta voidaan kytkeä päälle pääkatkaisijasta.

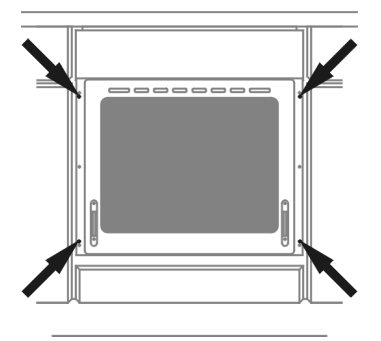

#### Kalusteisiin sijoitusmitat

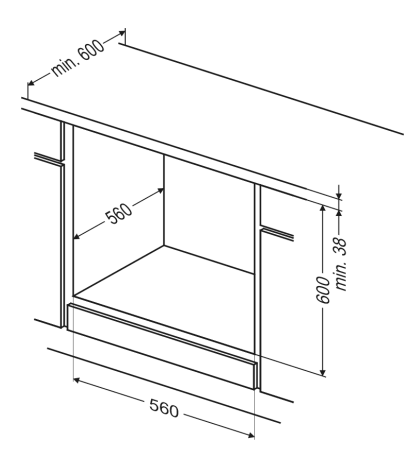

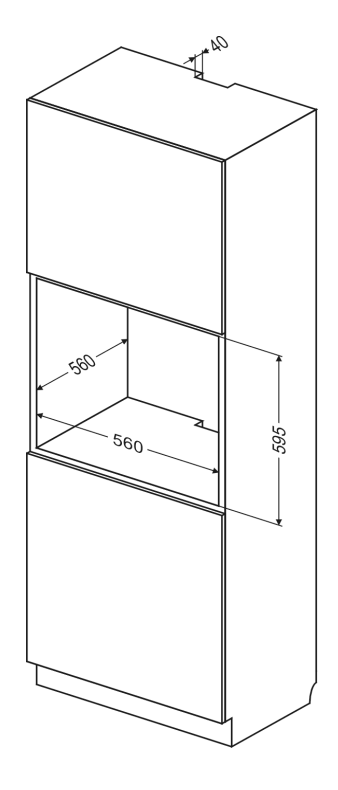

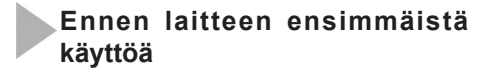

- Poista pakkaus, puhdista uunin sisäpuoli.
- Ota uunin varusteet ulos sekä pese ne lämpimällä vedellä ja pienellä määrällä astianpesuainetta.
- Kytke huoneen tuuletusjärjestelmä päälle ja/tai avaa ikkuna.
- Kuumenna uuni (250 asteen lämpötilaan n. 30 minuutin ajaksi), poista mahdolliset tahrat ja pese sisäpuoli huolellisesti. (Ks. jakso: Ohjauspaneelin käyttö),

#### Tärkeää!

Puhdista uunin sisäpuoli vain lämpimällä vedellä ja pienellä määrällä astianpesuainetta.

#### Tärkeää!

Uunissa on kosketusnäyttönä toimiva ohjauspaneeli. Ohjauspaneelissa on kaksi kosketusanturia:

- Virtakytkin
- o---- Lapsilukko

Voit aktivoida kummankin kosketusanturin koskettamalla (piktogrammin osoittaman) anturin päällä olevaa lasia. Tällöin kuuluu äänimerkki, joka valittiin valikossa. (Ks. jakso: *Ohjauspaneelin käyttö*),

Kosketusanturien pinta on pidettävä puhtaana. Laitteeseen liittyy erityinen PC-sovellus, joka tukee uunin käyttöä ja päivittää sen laiteohjelmiston.

Sovelluksen avulla voit ja valokuvia sekä ottaa käyttöön laiteohjelmiston päivityksiä. Tarvitset tähän myös USB-tikun, joka toimitetaan lieden mukana.

Tallenna aina uunin nykyiset tiedot muistitikkuun, ennen kuin teet mitään muutoksia laitteeseen. Voit tehdä tämän asettamalla muistitikun uunin USB-porttiin. Valitse sen jälkeen ohjauspaneelista Asetukset ja Firmware Update sekä noudata näytön sanomia.

Sovelluksen asennusohjelma on mukana toimitetussa muistitikussa tai se voidaan rekisteröitmisen jälkeen ladata Gram sivustosta osoitteesta www.gramsmart. com.

#### Järjestelmävaatimukset:

Windows XP tai uudempi, Windows Installer 4.5 tai uudempi (Windows 7 -käyttöjärjestelmää vanhemmille voidaan ladata osoitteesta http://www.microsoft.com/fi-fi/ download/details.aspx?id=8483.

Asennus on tehtävä pääkäyttäjän oikeuksilla (oletusarvo kotikäyttäjillä).

### Ohjauspaneelin käyttö

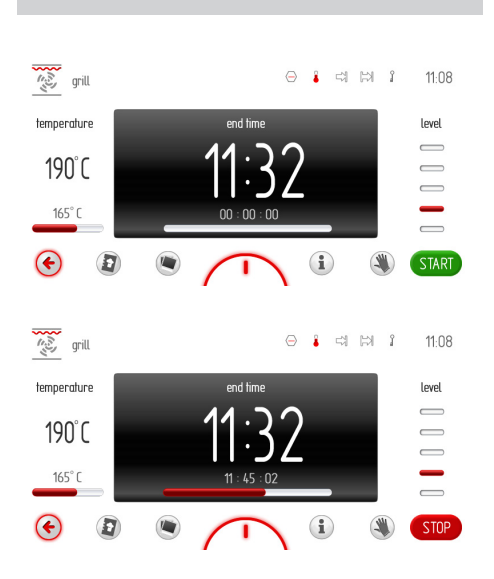

#### Ilmoituspalkki

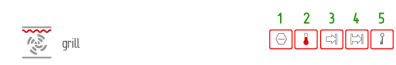

Ilmoituspalkki näyttää seuraavat:

- toiminnon symboli ja/tai nimi
- viisi ilmoituskuvaketta
- nykyinen kellonaika.

Ilmoituskuvakkeet näkyvät aina nykyisen kellonajan lähellä. Jos kuvakkeita näkyy sijainneissa 2, 3 ja 4 ja sijainnin 3 kuvake poistuu laitteen käytön aikana, sijainnin 2 kuvake siirtyy sijaintiin 3.

#### Toimintopalkki

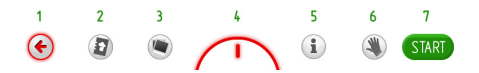

- 1 EDELLINEN siirry koskettamalla edelliselle sivulle, edelliseen näyttöön tai ylemmälle tasolle
- 2 KEITTOKIRJA avaa koskettamalla keittokirja
- 3 DIASSHOW avaa koskettamalla diasshow
- 3 UUNIN VALAISTUS sytytä/sammuta uunin valaistus koskettamalla
- 4 PIKAVALINTAA saat koskettamalla näyttöön oletuspikavalinnat ja käyttäjän ohjelmoitavat pikavalinnat, ks. alla
- 5 KÄYTTÖOHJEET avaa koskettamalla käyttöohjeet
- 6 NÄYTÖN LUKITUS voit koskettamalla lukita kosketusnäytön, jos haluat pyyhkiä sitä lieden käytön aikana
- 7 ALOITA/LOPETA/OK aloita/lopeta toiminto tai vahvista asetus koskettamalla

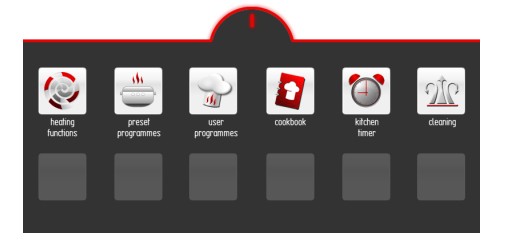

11:45

#### Off-tila, nykyinen kellonaika, käyttö

Off-tilassa näyttö ei ole käytössä ja vain ① -kosketusanturi on taustavalaistuna ohjauspaneelissa.

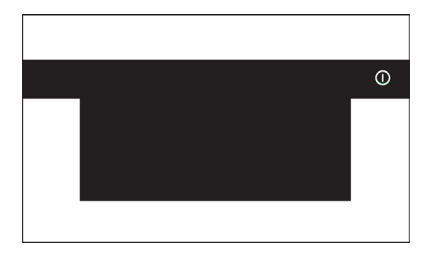

Tuo nykyinen kellonaika näyttöön koskettamalla ①-kuvaketta. Kosketusanturin taustavalo sammuu. Nykyinen kellonaika ja päivämäärä tulevat näkyviin. Myös jälkilämmön merkkivalo on näkyvissä, kun uunin lämpötila on suurempi kuin 50 °C.

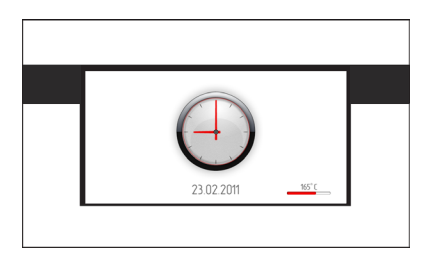

Kun liesi näyttää nykyisen kellonajan, voit aktivoida lieden ja saada näkyviin päävalikon koskettamalla näyttöä sen mistä tahansa kohdasta. Kaikki kosketusanturit valaistuvat.

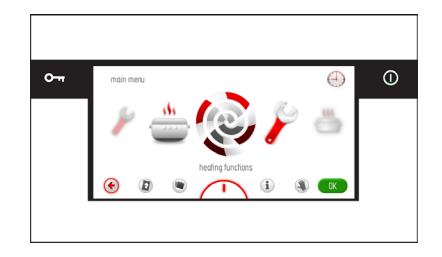

## KÄYTTÖ

#### Valitse kieli

Kun laite on kytketty verkkovirtaan, sinua kehotetaan valitsemaan valikon kieli.

Valitse kieli karusellinäytöstä pyyhkäisemällä sormella vasemmalle tai oikealla näytön poikki. Pysäytä karuselli ja kosketa valitun maan lippua (ruudussa) sekä valitse valikkokieli koskettamalla OK-painiketta.

Laite muistaa viimeisen kieliasetuksen sähkökatkoksen jälkeen (tai kun verkkovirta on katkaistu ja palautettu).

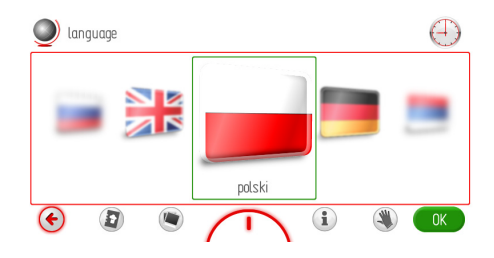

#### Aseta nykyinen kellonaika

Kun ensisijainen kieli on asetettu, vahvista nykyinen kellonaika koskettamalla OKkuvaketta tai aseta kellonaika käyttämällä liukusäädintä tai plus- ja miinuspainiketta. Vahvista nykyinen kellonaika koskettamalla OK-painiketta.

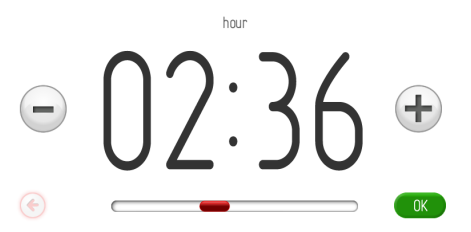

Aika voidaan asettaa alueelle 0:00 - 23:59, jos käytetään 24 tunnin kellojärjestelmää, tai alueelle 0:00 - 12:00, jos käytetään 12 tunnin kellojärjestelmää.

Kun kellonaika on asetettu, se näkyy näytössä.

Tuo nykyinen kellonaika näyttöön koskettamalla ①-kuvaketta valmiustilassa. Voit aktivoida laitteen ja saada näyttöön päävalikon koskettamalla näyttöä sen mistä tahansa kohdasta. Kierrä karusellia ja valitse Asetukset ja sitten Aika. Kosketa etualalla olevaa kuvaketta suoraan tai vahvista valinta koskettamalla OK-painiketta.

#### Aseta nykyinen päivämäärä

Kun nykyinen kellonaika on vahvistettu, näkyviin tulee nykyinen päivämäärä. Vahvista nykyinen päivämäärä koskettamalla OKpainiketta tai aseta päivämäärä liukusäätimen tai plus-/miinuspainikkeen avulla.

Aseta päivämäärää asettaessasi ensin vuosi (korostettuna mustalla), sitten kuukausi ja päivä. Aseta vuosi plus- tai miinuspainikkeen tai liukusäätimen avulla. Kun haluttu vuosi on asetettu, kosketa kuukautta, jolloin se aktivoituu vuoden ja päivän ollessa passiivisina. Kun haluttu vuosi on asetettu, kosketa päivää, jolloin se aktivoituu vuoden ja kuukauden ollessa passiivisina. Vahvista nykyinen päivämäärä koskettamalla OK-painiketta. Kun päivämäärä on asetettu, laite näyttää nykyisen ajan.

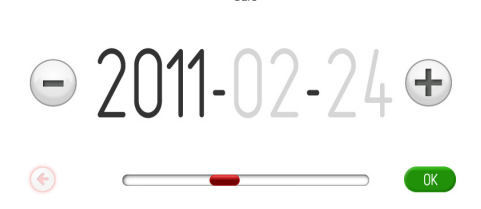

date

#### Päävalikko

Tuo nykyinen kellonaika näyttöön koskettamalla ①-kuvaketta valmiustilassa.

Voit aktivoida laitteen ja saada näyttöön päävalikon koskettamalla näyttöä sen mistä tahansa kohdasta.

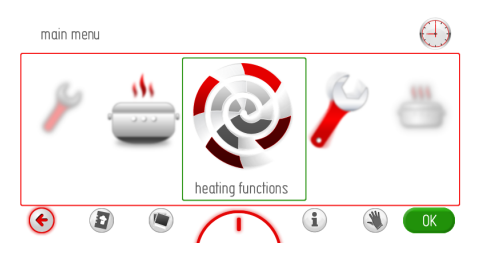

Valitse haluttu päävalikon vaihtoehto karusellinäytöstä pyyhkäisemällä sormella vasemmalle tai oikealle näytön poikki. Pysäytä karuselli ja siirry alivalikkoon koskettamalla kyseistä valikkovaihtoehtoa. Valikkovaihtoehto voidaan valita myös koskettamalla OKpainiketta, kun karuselli on pysähtynyt.

Jos et tee mitään toimintoa 60 sekunnissa, laite siirtyy näyttämään nykyisen kellonajan. Voit poistua päävalikkoon ja saada näyttöön nykyisen kellonajan koskettamalla EDELLI-NEN-kuvaketta <sup>(</sup>

Seuraavat valikon vaihtoehdot ovat käytettävissä:

- Asetukset
- Uunitoiminnot
- Esiasetetut ohjelmat
- Käyttäjän ohjelmat
- Keittokirja
- Puhdistus
- Diasshow

#### Päävalikko \ Asetukset

Pysäytä karuselli ja siirry alivalikkoon koskettamalla Asetukset-vaihtoehtoa. Asetuksetvaihtoehto voidaan myös valita koskettamalla OK-painiketta, kun karuselli on pysähtynyt.

Asetukset-valikossa on seuraavat vaihtoehdot:

- Kieli
- Aika
- Valaistus
- Ääni
- Teemat
- Näytön kirkkaus
- Palvelu
- Firmware Update
- Erikoisasetukset.

Voit kiertää vaihtoehtoja pyyhkäisemällä sormella näytön poikki. Pysäytä karuselli ja siirry alivalikkoon koskettamalla kyseistä valikkovaihtoehtoa. Vaihtoehto voidaan myös valita koskettamalla OK-painiketta, kun karuselli on pysähtynyt.

Jos käyttäjä ei tee mitään toimintoa 60 sekunnissa, laite siirtyy näyttämään nykyisen kellonajan. Voit poistua Asetukset-valikosta päävalikkoon ja saada näyttöön nykyisen kellonajan koskettamalla EDELLINENkuvaketta .

#### Päävalikko \ Asetukset \ Kieli

Pysäytä karuselli ja siirry alivalikkoon koskettamalla Kieli-vaihtoehtoa. Asetuksetvaihtoehto voidaan myös valita koskettamalla OK-painiketta, kun karuselli on pysähtynyt. Käytettävissä ovat seuraavat kielivaihtoehdot:

- Deutsch,
- English,
- Polski,
- По русски,
- Česky,
- Srbski,
- Lietuviškai,
- Eesti,
- Latviski,
- Français,
- Español,
- Türkçe,
- Svenska,
- Norsk,
- Suomi,
- Dansk,
- Italiano.

Tietoja kielen valinnasta on *Kielen valinta* -jaksossa.

Jos et tee mitään toimintoa 60 sekunnissa, laite siirtyy näyttämään nykyisen kellonajan. Voit poistua Kieli-valikosta Asetukset-valikkoon ja päävalikkoon sekä saada näyttöön nykyisen kellonajan koskettamalla EDELLI-NEN-kuvaketta .

#### Päävalikko \ Asetukset \ Aika

Pysäytä karuselli ja siirry alivalikkoon koskettamalla Aika-vaihtoehtoa. Asetuksetvaihtoehto voidaan myös valita koskettamalla OK-painiketta, kun karuselli on pysähtynyt. Käytettävissä ovat seuraavat valikkovaihtoehdot:

- Päivämäärä
- Aika
- Ajastin
- Kellotyyppi
- Kellonajan esitysmuoto

Voit kiertää vaihtoehtoja pyyhkäisemällä sormella näytön poikki. Pysäytä karuselli ja siirry alivalikkoon koskettamalla kyseistä valikkovaihtoehtoa. Vaihtoehto voidaan myös valita koskettamalla OK-painiketta, kun karuselli on pysähtynyt.

Jos käyttäjä ei tee mitään toimintoa 60 sekunnissa, laite siirtyy näyttämään nykyisen kellonajan. Voit poistua Aika-valikosta Asetukset-valikkoon ja päävalikkoon sekä saada näyttöön nykyisen kellonajan koskettamalla EDELLINEN-kuvaketta €.

#### Päävalikko \ Asetukset \ Päivämäärä

Tietoja kuluvan päivämäärän asettamisesta on jaksossa Kuluvan päivämäärän asetus.

## Päävalikko \ Asetukset \ Aika / nykyinen aika

Tietoja nykyisen kellonajan asettamisesta on jaksossa *Nykyisen kellonajan asetus*.

#### Keston asetus (uunitoiminnolle)

Kun valitset minkä tahansa uunitoiminnon, näyttö näyttää alla olevan mukaiselta (ennen keston tai lopetusajan asetusta) - näyttö on himmennetty.

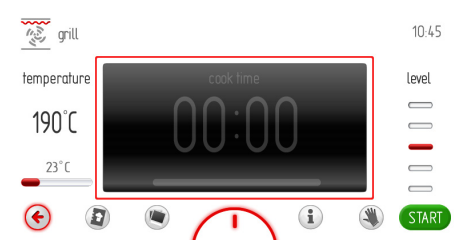

Jos et aloita ohjelmaa tai muuta Kestoasetusta 60 sekunnin sisällä, laite siirtyy näyttämään nykyisen kellonajan. Voit poistua nykyisestä näytöstä koskettamalla EDELLINEN-kuvaketta €. Kun aloitat ohjelman, ALOITA-kuvakkeen korvaa LOPETAkuvake.

Kosketa näyttöä ruudun sisällä, että voit asettaa keston. Tämä tuo esiin alla näkyvän Kesto-näytön.

Symboli 🛱 vilkkuu oikeassa yläkulmassa.

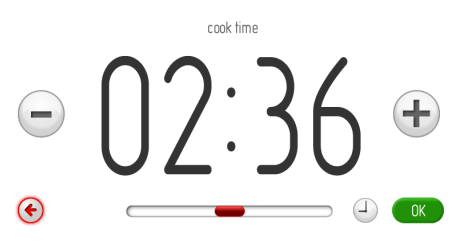

Jos et aseta tai hyväksy kestoa 10 sekunnin kuluessa, esiin tulee valitun uunitoiminnon näyttö. Voit poistua Kellonajan asetus -näytöstä milloin tahansa koskettamalla €.

## KÄYTTÖ

Aseta vaadittu kesto plus- ja miinuspainikkeen tai liukusäätimen avulla. Vahvista kestoasetus koskettamalla OK-painiketta. Kesto-asetuksen näyttö sulkeutuu. Kuvake ➢I tulee ilmoituspalkin yläkulmaan. Laite näyttää vähenevän ajan ja punaisen etenemispalkin lopetusajan alla.

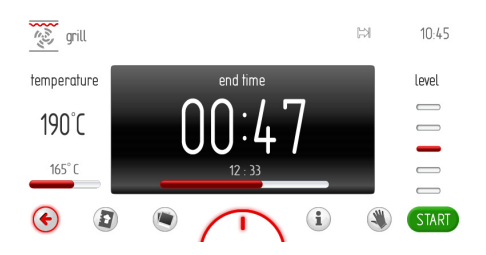

Kun kestoksi asetettu aika on kulunut, kuuluu äänimerkki (2 piippausta, tauko, 2 piippausta) ja näytön taustavalo vilkkuu. Sarja toistuu 3 sekunnin välein. Myös <sup>№</sup>-kuvake vilkkuu. Äänimerkin enimmäiskesto on 5 minuuttia.

Hyväksy ja sammuta äänimerkki koskettamalla OK-painiketta tai mitä tahansa näytön kohtaa. Tämän jälkeen Kesto-näyttö näkyy passiivisena. Jos et aloita ohjelmaa uudelleen 60 sekunnissa, laite siirtyy näyttämään nykyisen kellonajan.

#### Aseta lämmitystoiminnon kesto ja lopetusaika.

#### A) Aseta kesto.

Tietoja keston asetuksesta on jaksossa Keston asetus (uunitoimintoa varten).

#### B) Aseta lopetusaika.

Voit asettaa lopetusajan vain, jos kesto on määritetty Kesto-asetusnäytössä. Symboli i⇒ tulee näkyviin.

Voit muokata lopetusaikaa koskettamalla -kuvaketta. Symboli ▷ alkaa vilkkua. Jos käyttäjä ei tee toimintoa 10 sekunnissa, valitun uunitoiminnon näyttö tulee näkyviin, ja siinä on aiemmin asetettu kesto.

Aseta tarvittava lopetusaika plus- tai miinuspainikkeen tai liukusäätimen avulla. Vahvista lopetusajan asetus koskettamalla 🕑-kuvaketta. lopetusaika-asetuksen näyttö sulkeutuu. Nykyinen kellonaika tulee näkyviin.

Symbolit ⊐ ja ▷ tulevat näkyviin näytön oikeaan yläkulmaan, ja jäljellä oleva aika näkyy etenemispalkissa.

Jos käyttäjä ei tee mitään toimintoa 60 sekunnissa, laite siirtyy näyttämään nykyisen kellonajan (asetusten säilyessä). Nykyisen kellonajan näytössä lopetusajan i ja keston i kuvakkeet näkyvät ilmoituspalkissa. Molemmat kuvakkeet vilkkuvat, kunnes uuniohjelma alkaa. Kun kosketat näyttöä mistä tahansa kohdasta, se näyttää viimeksi muokatut asetukset.

#### C) Laitteen käyttö valitussa tilassa

Kun nykyinen kellonaika saavuttaa aloitusajan, laite aloittaa valitun uunitoiminnon. Kesto-näyttö tulee näkyviin. Kun ohjelma alkaa, <sup>¬</sup>-kuvake sammuu ja <sup>¬</sup>-kuvake näkyy edelleen. Kun kestoksi asetettu aika on kulunut, kuuluu äänimerkki ja näytön taustavalo vilkkuu. Myös <sup>¬</sup>-kuvake vilkkuu. Äänimerkin enimmäiskesto on 5 minuuttia.

Hyväksy ja sammuta äänimerkki koskettamalla OK-painiketta tai mitä tahansa näytön kohtaa. Tämän jälkeen laite näyttää passiivisen Kesto-näytön ja ALOITA-painike tulee näkyviin.

Jos et aloita ohjelmaa uudelleen 60 sekunnissa, laite siirtyy näyttämään nykyisen kellonajan.

#### Päävalikko \ Asetukset \ Aika \ Ajastin

Pysäytä karuselli ja siirry alivalikkoon koskettamalla Ajastin-vaihtoehtoa. Ajastinvaihtoehto voidaan myös valita koskettamalla OK-painiketta, kun karuselli on pysähtynyt. Tämä tuo näyttöön alla näkyvän Kestonäytön ja ⊯-kuvake vilkkuu.

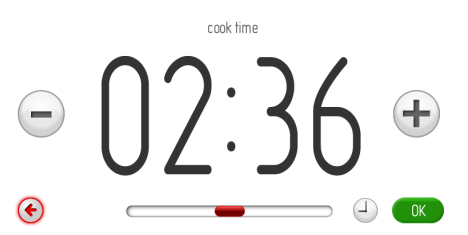

Jos et aseta tai hyväksy kestoa 10 sekunnin kuluessa, esiin tulee Ajastin-näyttö. Voit poistua Ajastin-valikosta koskettamalla EDELLINEN-kuvaketta €.

## KÄYTTÖ

Aseta vaadittu kesto plus- ja miinuspainikkeen tai liukusäätimen avulla. Vahvista kestoasetus koskettamalla OK-painiketta. Kesto-asetuksen näyttö sulkeutuu. Ajastinnäytön näkyessä ⊠-kuvake näkyy ilmoituspalkissa.

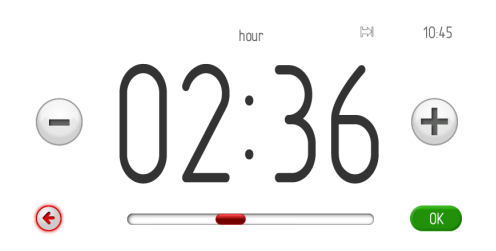

Aloita esiasetetun keston laskenta koskettamalla OK-kuvaketta. Jos et aloita laskentaa tai muuta kestoasetusta 60 sekunnin sisällä, laite siirtyy näyttämään nykyisen kellonajan. Voit poistua nykyisestä näytöstä koskettamalla EDELLINEN-kuvaketta (\*). Kun laskenta alkaa, ALOITA-painikkeen korvaa LOPETApainike. Laite näyttää vähenevän ajan ja punaisen etenemispalkin lopetusajan alla. Kun kestoksi asetettu aika on kulunut, kuuluu äänimerkki ja näytön taustavalo vilkkuu. Myös I-kuvake vilkkuu. Äänimerkin enimmäiskesto on 5 minuuttia.

Hyväksy ja sammuta äänimerkki koskettamalla OK:ta. Jälkeenpäin Kesto-näyttö näkyy passiivisena. Jos et aseta kestoa tai aloita ajastinta uudelleen 5 sekunnin sisällä, laite siirtyy näyttämään nykyisen kellonajan.

#### Valikko \ Asetus \ Aika \ Kellotyyppi

Pysäytä karuselli ja siirry alivalikkoon koskettamalla Kellotyyppi-vaihtoehtoa. Kellotyyppivaihtoehto voidaan myös valita koskettamalla OK-painiketta, kun karuselli on pysähtynyt. Seuraavat Kellotyyppi-vaihtoehdot ovat käytettävissä:

- Vakio
- Digitaalinen
- Analoginen.

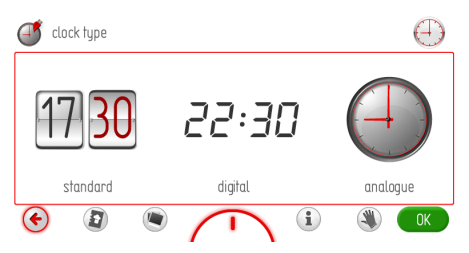

Valitse kellotyyppi sitä koskettamalla. Valittu kellotyyppi näkyy punaisena. Vahvista valintasi koskettamalla OK-painiketta.

Valittu kello näkyy nyt näytön oikeassa yläkulmassa ja aina nykyisen kellonajan näkyessä.

Jos käyttäjä ei tee mitään toimintoa 60 sekunnissa, laite siirtyy näyttämään nykyisen kellonajan. Voit poistua Kellotyyppi-valikosta Asetukset-valikkoon ja päävalikkoon sekä saada näyttöön nykyisen kellonajan koskettamalla EDELLINEN-kuvaketta .

#### Päävalikko \ Asetukset \ Aika \ Kellonajan esitysmuoto

Pysäytä karuselli ja siirry alivalikkoon koskettamalla Kellonajan esitysmuoto -vaihtoehtoa. Kellotyyppi-vaihtoehto voidaan myös valita koskettamalla OK-painiketta, kun karuselli on pysähtynyt. Käytettävissä ovat seuraavat kielivaihtoehdot:

- 24 h
- 12 h (ap/ip).

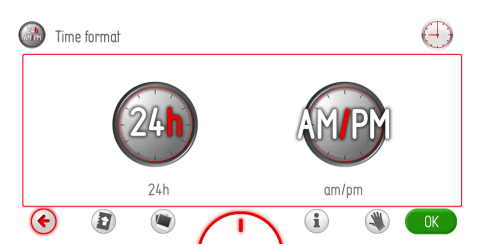

Valitse kellonajan esitysmuoto sitä koskettamalla. Valittu kellonajan esitysmuoto näkyy punaisena. Vahvista valintasi koskettamalla OK-painiketta.

Valittu kellonajan esitysmuoto näkyy nyt näytön oikeassa yläkulmassa ja aina nykyisen kellonajan näkyessä.

Jos käyttäjä ei tee mitään toimintoa 60 sekunnissa, laite siirtyy näyttämään nykyisen kellonajan. Voit poistua Kellotyyppi-valikosta Asetukset-valikkoon ja päävalikkoon sekä saada näyttöön nykyisen kellonajan koskettamalla EDELLINEN-kuvaketta .

#### Valikko \ Asetus \ Valaistus

Pysäytä karuselli ja siirry alivalikkoon koskettamalla Valaistus-vaihtoehtoa. Valaistusvaihtoehto voidaan myös valita koskettamalla OK-painiketta, kun karuselli on pysähtynyt. Valaistus-valikossa on seuraavat vaihtoehdot:

- Jatkuva

- EKO.

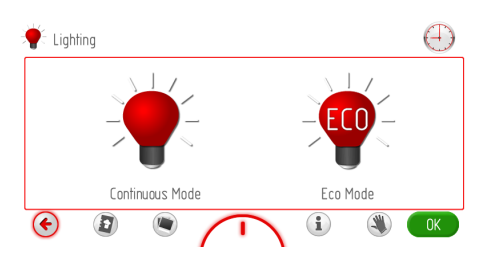

Valitse toimintatila sitä koskettamalla. Valittu toimintatila näkyy punaisena. Vahvista valintasi koskettamalla OK-painiketta.

Jos käyttäjä ei tee mitään toimintoa 60 sekunnissa, laite siirtyy näyttämään nykyisen kellonajan. Voit poistua Valaistus-valikosta Asetukset-valikkoon ja päävalikkoon sekä saada näyttöön nykyisen kellonajan koskettamalla EDELLINEN-kuvaketta .

#### <u>Jatkuva</u>

Kun jatkuva valaistus on valittuna, valo on jatkuvasti päällä ohjelman (lämmitystoiminnon) aikana tai kun uunin luukku avataan. Kun avaat uunin luukun, valo syttyy 10 minuutiksi, minkä jälkeen se sammuu. Voit sytyttää valon uudelleen sulkemalla luukun ja avaamalla sen uudelleen.

#### <u>EKO</u>

Kun Ekotila valitaan, valo on päällä 30 sekuntia ohjelman (kuumennustoiminnon) alussa, minkä jälkeen valo sammuu. Voit sytyttää valon uudelleen uunin käytön aikana koskettamalla valosymbolia. Valo sammuu uudelleen 30 sekunnin kuluttua anturikentän koskettamisesta. Kun avaat uunin luukun, valo syttyy 10 minuutiksi, minkä jälkeen se sammuu. Voit sytyttää valon uudelleen sulkemalla luukun ja avaamalla sen uudelleen.

#### Päävalikko \ Asetukset \ Äänet

Pysäytä karuselli ja siirry alivalikkoon koskettamalla Äänet-vaihtoehtoa. Äänet-vaihtoehto voidaan myös valita koskettamalla OK-painiketta, kun karuselli on pysähtynyt. Ääni-valikossa on seuraavat vaihtoehdot:

- Valikkoääni
- Ohjelman loppu -ääni
- Lämpiämisen loppu -ääni
- Äänenvoimakkuus.

Voit kiertää vaihtoehtoja pyyhkäisemällä sormella näytön poikki.

Valitse ääni sitä koskettamalla. Valittu ääni näkyy punaisena. Vahvista valintasi koskettamalla OK-painiketta.

Jos käyttäjä ei tee mitään toimintoa 60 sekunnissa, laite siirtyy näyttämään nykyisen kellonajan. Voit poistua Äänet-valikosta Asetukset-valikkoon ja päävalikkoon sekä saada näyttöön nykyisen kellonajan koskettamalla EDELLINEN-kuvaketta (©.

#### Päävalikko \ Asetukset \ Äänet \ Valikkoääni

Pysäytä karuselli ja siirry alivalikkoon koskettamalla Valikkoäänet-vaihtoehtoa. Vaihtoehto voidaan myös valita koskettamalla OK-painiketta, kun karuselli on pysähtynyt. Seuraavat äänivaihtoehdot ovat käytettävissä:

- Ääni 1
- Ääni 2
- Ääni 3
- Ääni 4
- Ääni 5

Voit kiertää vaihtoehtoja pyyhkäisemällä sormella näytön poikki.

Valitse ääni sitä koskettamalla. Valittu ääni näkyy punaisena. Vahvista valintasi koskettamalla OK-painiketta.

Jos käyttäjä ei tee mitään toimintoa 60 sekunnissa, laite siirtyy näyttämään nykyisen kellonajan. Voit poistua Äänet-valikosta Asetukset-valikkoon ja päävalikkoon sekä saada näyttöön nykyisen kellonajan koskettamalla EDELLINEN-kuvaketta .

#### Päävalikko \ Asetukset \ Äänet \ Päättymisääni

Valitse ääni samalla tavalla kuin edellisessä jaksossa.

## Päävalikko \ Asetukset \ Äänet \ Uunin esilämmityksen loppu -ääni

Valitse ääni samalla tavalla kuin edellisessä jaksossa.

#### Päävalikko \ Asetukset \ Äänet \ Äänenvoimakkuus

Pysäytä karuselli ja siirry äänenvoimakkuuden asetusnäyttöön koskettamalla Äänenvoimakkuuden asetus -vaihtoehtoa. Vaihtoehto voidaan myös valita koskettamalla OK-painiketta, kun karuselli on pysähtynyt.

Tämä tuo näyttöön alla näkyvän äänenvoimakkuuden asetusnäytön.

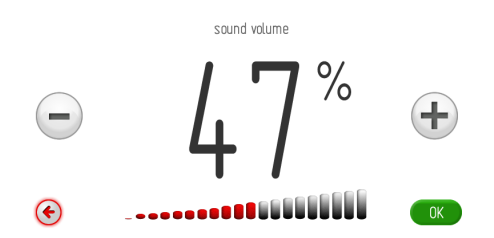

Jos et aseta tai hyväksy äänenvoimakkuutta 10 sekunnin kuluessa, näyttöön tulee Äänenvoimakkuus-valikko. Voit poistua äänenvoimakkuuden asetusnäytöstä koskettamalla EDELLINEN-kuvaketta S.

Aseta tarvittava äänenvoimakkuus plus- tai miinuspainikkeen tai liukusäätimen avulla. Vahvista äänenvoimakkuuden asetus koskettamalla OK-painiketta.

#### Päävalikko \ Asetukset \ Teemat

Pysäytä karuselli ja siirry alivalikkoon koskettamalla kyseistä Teemat-vaihtoehtoa. Vaihtoehto voidaan myös valita koskettamalla OK-painiketta, kun karuselli on pysähtynyt. Teemat-valikossa on seuraavat vaihtoehdot:

- Teema 1 (sininen)
- Teema 2 (vihreä)
- Teema 3 (valkoinen)
- Teema 4 (grafiitti)
- Teema 5 (syvän musta)

Voit kiertää vaihtoehtoja pyyhkäisemällä sormella näytön poikki.

Valitse teema sitä koskettamalla. Valittu teema korostuu punaisena. Vahvista valintasi koskettamalla OK-painiketta.

Laite tallentaa valinnan, ja ylemmän tason valikko tulee automaattisesti näkyviin. Valittua teemaa käytetään nyt kaikissa näytöissä.

Jos käyttäjä ei tee mitään toimintoa 60 sekunnissa, laite siirtyy näyttämään nykyisen kellonajan. Voit poistua Teemat-valikosta Asetukset-valikkoon ja päävalikkoon sekä saada näyttöön nykyisen kellonajan koskettamalla EDELLINEN-kuvaketta .

#### Päävalikko \ Asetukset \ Kirkkaus

Pysäytä karuselli ja siirry alivalikkoon koskettamalla Kirkkaus-vaihtoehtoa. Vaihtoehto voidaan myös valita koskettamalla OK-painiketta, kun karuselli on pysähtynyt. Kirkkausvalikossa on seuraavat vaihtoehdot:

- Kellon kirkkaus
- Kypsennystilan näytön kirkkaus
- Diasshow'n kirkkaus.

Valitse vaihtoehto sitä koskettamalla. Tämä tuo näyttöön alla näkyvän kirkkauden asetusnäytön.

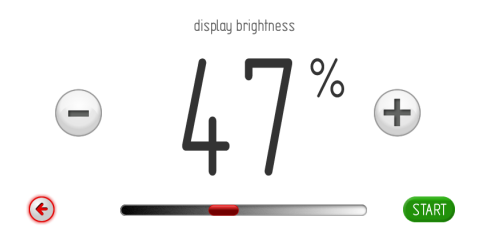

Aseta kirkkaus välille 0–100 % 1 %:n välein koskettamalla plus-/miinusnäppäimiä tai käyttämällä liukusäädintä. Vahvista kirkkausasetus koskettamalla OK-painiketta.

#### Päävalikko \ Asetukset \ Palvelu

Pysäytä karuselli ja siirry alivalikkoon koskettamalla Palvelu-vaihtoehtoa. Vaihtoehto voidaan myös valita koskettamalla OK-painiketta, kun karuselli on pysähtynyt. Laitteen näyttö näyttää seuraavat tiedot. Huoltosanoma-näyttö ja poistu päävalikkoon koskettamalla OK-painiketta.

Jos mitään anturia ei kosketeta 10 sekunnin kuluessa siitä, kun E1-virhe on tullut Huoltosanoma-näyttöön, laite siirtyy automaattisesti valmiustilaan. Laitteen normaali käyttö palautuu heti, kun vika on korjattu.

service

#### EO temperature sensor error

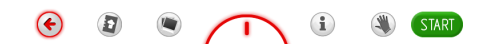

Mahdollisia virhesanomia:

- Ei virheitä
- E0 lämpötila-anturin virhe
- E1 liha-anturin virhe
- E2 höyrygeneraattorianturin virhe

Jos laite havaitsee virheen, sen koodi tulee näkyviin edellä kuvatulla tavalla.

Jos laite tunnistaa E0-virheen, tuotetta ei voi käyttää ja Huoltosanoma-valikko näkyy jatkuvasti.

Kun huoltosanoma on näkynyt 10 sekuntia, laite näyttää nykyisen kellonajan. Voit poistua Huoltosanoma-näytöstä ja saada näyttöön nykyisen kellonajan koskettamalla OK-painiketta tai EDELLINEN-kuvaketta €.

Mikä tahansa muu käyttö, kuten siirtyminen valikoissa tai vaihtoehtojen tai asetusten valinta, ei ole mahdollista. Huoltosanoma-näyttö on koko ajan näkyvissä. Laitteen normaali käyttö palautuu heti, kun vika on korjattu.

Jos laite tunnistaa E1-virheen, paistomittaria ei voi käyttää missään ohjelmassa. Jos yritetään valita ohjelma, jossa käytetään paistomittaria, laite näyttää Huoltosanomanäytön, jossa on E1-virhe ja sen lyhyt kuvaus. Voit jatkaa laitteen käyttöä ohjelmissa, jotka eivät edellytä paistomittaria. Hyväksy

#### Päävalikko \ Asetukset \ Erikoisasetukset

Pysäytä karuselli ja siirry alivalikkoon koskettamalla Erikoisasetukset-vaihtoehtoa. Vaihtoehto voidaan myös valita koskettamalla OK-painiketta, kun karuselli on pysähtynyt. Laitteen näyttö näyttää seuraavat tiedot.

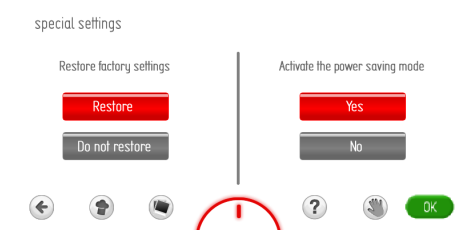

Palauta tehtaan asetukset koskettamalla Palauta-vaihtoehtoa tai peruuta palautus ja säilytä nykyiset asetukset koskettamalla Peruuta-vaihtoehto. Valittu vaihtoehto näkyy punaisena. Vahvista valintasi koskettamalla OK-painiketta. Jos valitset Peruuta-vaihtoehdon, laite siirtyy ylemmälle valikkotasolle (Asetukset).

Jos valitset Palauta-vaihtoehdon, laite ottaa käyttöön seuraavat tehtaan asetukset. Tehtaan asetukset

- Kellotyyppi: Vakio

- Kellonajan esitysmuoto: 24 h
- Valaistus: Jatkuva
- Valikon ääni: Ääni 1
- Ohjelman loppu -ääni: Ääni 1
- Uunin esilämmityksen loppu -ääni: Ääni 1
- Äänenvoimakkuus: 60 %
- Teemat: Teema 1
- Kellon kirkkaus: 30%
- Kypsennystilan näytön kirkkaus: 80%
- Diasshow'n kirkkaus: 80 %.

Voit aktivoida virransäästötilan koskettamalla Eko-vaihtoehtoa tai normaalin tilan koskettamalla Normaali-vaihtoehtoa. Valittu vaihtoehto näkyy punaisena. Vahvista valintasi koskettamalla OK-painiketta. Kun valitset Eko-vaihtoehdon, näyttö himmenee ja laite sammuu 5 minuutin kuluttua ohjelman päättymisestä. Virtakytkin ① korostuu.

Kun valitset Normaali-vaihtoehdon, laite ei sammu automaattisesti. Sen sijaan nykyinen kellonaika, päivämäärä tai diasshow tulee näkyviin (asetusten mukaisesti) n. 1 minuutin kuluttua ohjelman päättymisestä. Sammuta laite koskettamalla virtakytkintä **①**.

#### Päävalikko \ Uunitoiminnot

Pysäytä karuselli ja siirry alivalikkoon koskettamalla kyseistä Uunitoiminnot-vaihtoehtoa. Vaihtoehto voidaan myös valita koskettamalla OK-painiketta, kun karuselli on pysähtynyt. Seuraavat valikon vaihtoehdot ovat käytettävissä:

- Ylä-alalämpö
- Puhallin
- Grilli
- Turbogrilli
- Supergrilli
- Kiertoilmakypsennys
- Pizzatoiminto
- Ylälämpö
- Alalämpö
- Sulatus

Yleiskuvaus uunitoiminnoista, uunin osista, mahdollisesta lämpötilasta ja oletusasetuksista.

| Toiminnon     | Uunielementit                    | : Lämpö |      | Oletus-<br>lämpötila<br>[°C] | Uunitaso |
|---------------|----------------------------------|---------|------|------------------------------|----------|
| kuvaus        |                                  | min.    | max. |                              |          |
| Ylä-alalämpö  | alalämpö + ylälämpö              | 30      | 280  | 180                          | 3        |
| Puhallin      | alalämpö + ylälämpö + puhallin   | 30      | 280  | 170                          | 3        |
| Grilli        | grilli                           | 30      | 280  | 280                          | 5        |
| Turbogrilli   | grilli + puhallin                | 30      | 280  | 190                          | 2        |
| Supergrilli   | grilli + ylälämpö                | 30      | 280  | 280                          | 5        |
| Kiertoilma    | kiertoilma + puhallin            | 30      | 280  | 170                          | 3        |
| Pizzatoiminto | kiertoilma + ylälämpö + puhallin | 30      | 280  | 220                          | 2        |
| Ylälämpö      | ylälämpö                         | 30      | 230  | 180                          | -        |
| Alalämpö      | alalämpö                         | 30      | 240  | 200                          | -        |
| Sulatus       | puhallin                         | -       | -    | -                            | 3        |
|               |                                  |         |      |                              |          |

#### Jäähdytyspuhaltimen käyttö

Jäähdytyspuhallin käynnistyy aina kun uunin sisätila ylittää 50 °C siitä riippumatta, onko jokin uunitoiminto käytössä.

Kun kypsennys on päättynyt, näyttöön tulee nykyinen kellonaika ja uunin lämpötilapalkki.

#### Valaistus

Valaistus käynnistyy, kun jokin uunitoiminto on käytössä vaihtoehdon mukaan, joka on valittu **Valikko / Asetus / Valaistus** -näytössä.

Riippumatta vaihtoehdosta, joka on valittu kohdassa *Valikko / Asetukset / Valaistus*, valo palaa jatkuvasti 10 minuuttia, kun uunin luukku on auki, ja sammuu, kun uunin luukku suljetaan.

Luukun avaaminen keston aikana kytkee pois päältä kuumennuselementit ja jäähdytyspuhaltimen (jos se on käytössä). Normaali toiminta palautuu, kun luukku suljetaan.

#### Päävalikko \ Uunitoiminnot \ Grilli (Minkä tahansa toiminnon käyttö grilliesimerkkiä käyttäen)

Pysäytä karuselli ja siirry alivalikkoon koskettamalla Grilli-vaihtoehtoa. Vaihtoehto voidaan myös valita koskettamalla OK-painiketta, kun karuselli on pysähtynyt. Laitteen näyttö näyttää seuraavat tiedot.

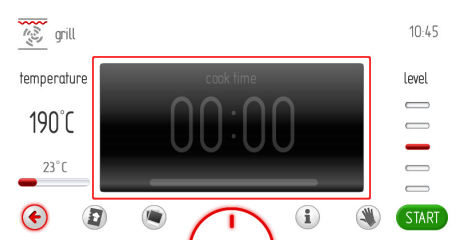

Aloita ohjelma koskettamalla ALOITApainiketta. Jäähdytyspuhallin, valo ja grillin kuumennuselementti kytkeytyvät päälle. Jos et tee Kesto- tai Kesto- ja Aloitusaikamääritystä 10 sekunnin kuluessa ohjelman alkamisesta, lämpötila- ja aikatiedot vaihtuvat ja lämpötila näkyy näytön keskellä. Laitteen näyttö näyttää seuraavat tiedot.

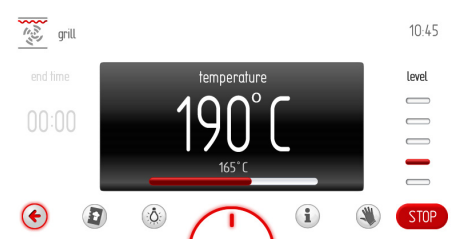

Ohjelman aikana grillin kuumennuselementti toimii ajoittain (termostaatti) varmistaen sen, että uunin lämpötila pysyy vakaana +/-2,5 °C.

Jos lämpötilaksi asetetaan 170 °C, uunin lämpötila on välillä 167,5–172,5 °C.

Mikäli näet lämpötilapalkin osoittavan 165 °C, kun uunin lämpötila on korkeampi kuin asetettu lämpötila, tällöin asetettu lämpötila näkyy, ja kun uunin lämpötila on matalampi kuin asetettu lämpötila, uunin nykyinen lämpötila näkyy.

Lopeta ohjelma koskettamalla LOPETA-painiketta. LOPETA-painikkeen korvaa ALOITApainike. Jos et jatka ohjelmaa uudelleen 60 sekunnissa, laite siirtyy näyttämään nykyisen kellonajan.

Lopeta ohjelma ja siirry ylemmälle uunitoimintojen valikkotasolle koskettamalla (\*) -kuvaketta milloin tahansa.

#### **EKO-toiminto**

Ekotoiminnon avulla voit käyttää uunin sisätilan jälkilämpöä ruoan kuumentamiseen. Ekotoiminto on käytettävissä seuraavissa uunitoiminnoissa:

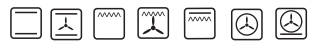

Eko-toiminnossa uunitoiminto lakkaa 5 minuuttia ennen keston päättymistä. EKO-toimintoa voidaan käyttää, kun kestoksi asetetaan vähintään 10 minuuttia.

## KÄYTTÖ

#### Paistomittarin käyttö

Aseta paistomittari vastakkeeseen ja valitse haluttu uunitoiminto.

Paistomittarin oletuslämpötila 80 °C näkyy näytön lämpötilaruudussa.

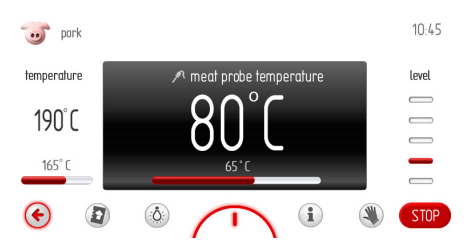

Aloita ohjelma koskettamalla ALOITApainiketta. Jäähdytyspuhallin, valo ja grillin kuumennuselementti kytkeytyvät päälle.

Muokkaa uunin lämpötilaa ja paistomittarin lämpötilaa koskettamalla punaisten ruutujen osoittamaa uunin lämpötilan tai paistolämpötilan aluetta. Laite näyttää lämpötilan asetusnäytön. Jos et aseta tai hyväksy uutta lämpötila-asetusta 10 sekunnin sisällä, näkyviin tulee valittu uunitoimintonäyttö ja sen kaikki asetukset. Voit poistua lämpötilan asetusnäytöstä milloin tahansa koskettamalla ©-kuvaketta

Aseta tarvittava lämpötila plus- tai miinuspainikkeen tai liukusäätimen avulla. Vahvista lämpötila-asetus koskettamalla OK. Lämpötila-asetuksen näyttö sulkeutuu. Näkyviin tulee ylemmän tason näyttö. Lämpötilapalkit näyttävät nykyiset lämpötilat:

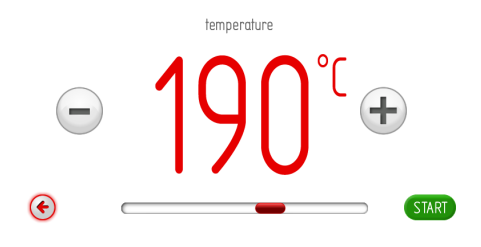

uunin ja paistolämpömittarin lämpötilan.

Lopeta ohjelma koskettamalla LOPETA-painiketta. LOPETA-painikkeen korvaa ALOITApainike. Jos et jatka ohjelmaa uudelleen 60 sekunnissa, laite siirtyy näyttämään nykyisen kellonajan.

Kun paistolämpömittarin lämpötila saavuttaa asetetun lämpötilan, kuuluu äänimerkki ja näytön taustavalo vilkkuu. Näytössä näkyy asetettu uunin lämpötila ja paistomittarin lämpötila, ja ?-symboli vilkkuu. Äänimerkin enimmäiskesto on 5 minuuttia.

Hyväksy ja sammuta äänimerkki koskettamalla OK:ta. Jos et aloita ohjelmaa uudelleen 60 sekunnissa, laite siirtyy näyttämään nykyisen kellonajan.

Luukun avaaminen ohjelman aikana kytkee pois päältä kuumennuselementit ja kiertoilmamoottorin (jos se on käytössä).

#### Tärkeää!

Käytä vain laitteen mukana toimitettua paistomittaria.

#### Suositellut paistolämpötila-asetukset

| Liha<br>Tyyppi | Lämpötila<br>[°C] |
|----------------|-------------------|
| Sianliha       | 85 - 90           |
| Naudanliha     | 80 - 85           |
| Vasikka        | 75 - 80           |
| Lammas         | 80 - 85           |
| Hirvenliha     | 80 - 85           |

#### Tärkeää!

Kun paistomittari ei ole käytössä, poista se vastakkeestaan ja uunista. Aseta pistoke vastakkeeseen. Pistoke toimitetaan uunin mukana.

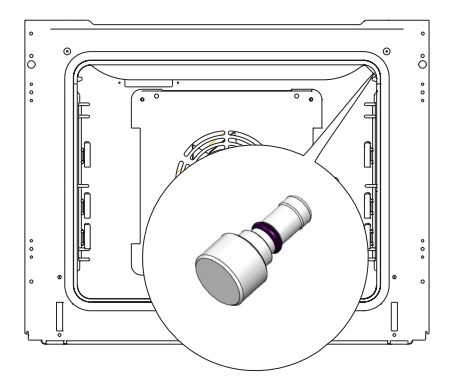

#### Erikoistoiminnot

#### Lapsilukko

#### Aktivointi

Aktivoi lapsilukko koskettamalla  $\circ_{\pi}$ -kuvaketta 3 sekunnin ajan. Lapsilukon aktivoinnin osoituksena näytössä näkyy symboli  $\frac{9}{3}$  ja kuuluu äänimerkki.

Kun lapsilukko on käytössä, kypsennysohjelmiin ei voi tehdä mitään muutoksia. Vain avainsymboli ja On/Off-anturit ovat aktiivisina. Kun lapsilukko on aktiivinen, voit lopettaa ohjelman ja saada näyttöön nykyisen ajan koskettamalla O-kosketusanturia. Jos kosketat näyttöä, kun lapsilukko on aktiivinen, kuuluu pitkä äänimerkki ja seuraava sanoma tulee näkyviin: "Vapauta lapsilukko koskettamalla O-kuvaketta 3 sekuntia."

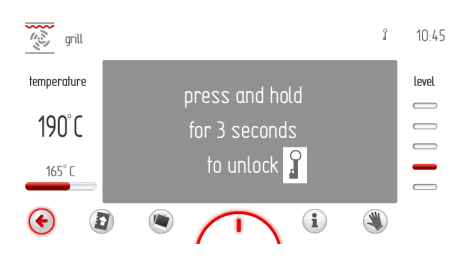

#### Aktivoinnin peruutus

#### Automaattinen virran katkaisu

Uunin lämpövastukset kytkeytyvät automaattisesti pois päältä, jos uuni on käytössä pitkään.

Esimerkki: Uunin lämpövastukset kytkeytyvät pois päältä, jos uunin lämpötila on 200 astetta 3 tunnin ajan. Automatiikka kytkeytyy myös päälle, jos uuni on 100 astetta 10 tunnin ajan.

Automatiikka suojaa uunia ylikuumenemiselta. Jos automaattinen virran katkaisu aktivoituu, syttyy tämän osoitukseksi vilkkuva symboli  $\Theta$ .

Voit poistaa kuumennuselementtien automaattisen virran katkaisun käytöstä koskettamalla anturikenttää ①, valmiustilassa. Laite siirtyy päävalikkoon.

#### Päävalikko \ Esiasetetut ohjelmat

Pysäytä karuselli ja siirry alivalikkoon koskettamalla Esiasetetut ohjelmat -vaihtoehtoa. Vaihtoehto voidaan myös valita koskettamalla OK-painiketta, kun karuselli on pysähtynyt. Käytettävissä ovat seuraava esiasetetut ohjelmat:

- a) Liha
- b) Siipikarja
- c) Pizza
- d) Pakasteet
- e) Leivonnaiset
- f) Höyryohjelmat
- g) Paistaminen matalassa lämpötilassa
- h) Lisäohjelmat

#### Esimerkki paistomittaria käyttävän esiasetetun ohjelman käytöstä

Pysäytä karuselli ja siirry Liha-vaihtoehtoa koskettamalla alivalikkoon, jossa on tarvittavia vaihtoehtoja: sianliha, naudanliha, vasikanliha, lammas. Pysäytä karuselli ja kosketa Sianliha-vaihtoehtoa, jolloin siirryt näyttöön, jossa vilkkuu **?** -symboli.

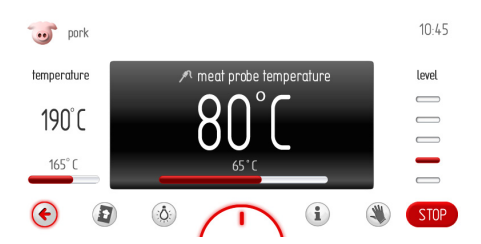

Jos paistomittaria ei ole liitetty vastakkeeseen, ALOITA-kuvake on passiivinen. Aseta paistomittari paikoilleen ja *P*-symboli

lakkaa vilkkumasta. Voit nyt aloittaa ohjelman. Jos paistomittaria ei pistetä vastakkeeseen 3 minuutin sisällä, laite siirtyy näyttämään nykyisen kellonajan. Aloita ohjelma koskettamalla ALOITA-painiketta. Jäähdytyspuhallin, valo ja kiertoilma kytkeytyvät päälle.

## KÄYTTÖ

Voit muuttaa uunin lämpötila-asetuksia ja paistomittaria milloin tahansa. Muutokset muuttavat kuitenkin esiasetettua ohjelmaa. Jonkin esiasetetun lämpötilan muuttaminen muuttaa ohjelman kiertoilmapaistoksi ja näytön oikeassa yläkulmassa oleva sianlihasymboli muuttuu kiertoilmapaiston symboliksi.

Lopeta ohjelma koskettamalla LOPETApainiketta.

LOPETA-painikkeen korvaa ALOITA-painike. Jos et jatka ohjelmaa uudelleen 60 sekunnissa, laite siirtyy näyttämään nykyisen kellonajan.

Lopeta ohjelma ja siirry ylemmälle uunitoimintojen valikkotasolle koskettamalla 🔄 -kuvaketta milloin tahansa.

Kun valmistettu ruoka saavuttaa asetetun lämpötilan, kuuluu äänimerkki. Sarja toistuu noin 5 minuutin ajan.

Näytössä näkyy uunille ja paistomittarille asetettu lämpötila. Näytön taustavalo ja *P* -symboli vilkkuvat.

Hyväksy ja sammuta äänimerkki koskettamalla OK:ta. Tämän jälkeen laite siirtyy valmiustilaan.

## Esimerkki: esiasetetun ohjelman käyttö ilman uunin esikuumennusta

Pysäytä karuselli ja siirry Siipikarja-vaihtoehtoa koskettamalla alivalikkoon, jossa on tarvittavia vaihtoehtoja: kana, ankka, hanhi, kalkkuna. Kosketa Kana-vaihtoehtoa, jotta saat esiin asetusnäytön.

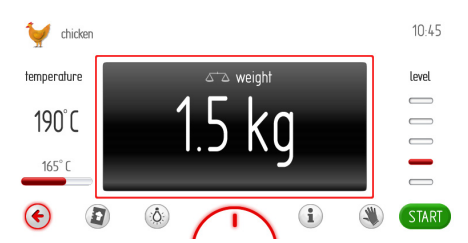

Näytössä näkyy oletuspaino. Aloita ohjelma, jos oletuspaino on oikea.

Voit muuttaa painoa ennen ohjelman aloitusta koskettamalla näytössä painoasetuksen aluetta (jonka osoittaa punainen ruutu). Näkyviin tulee painon asetusnäyttö.

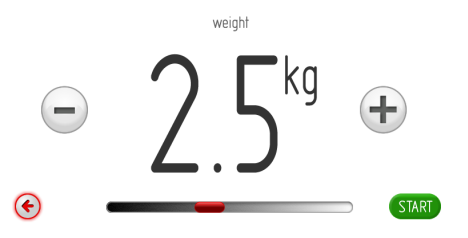

## KÄYTTÖ

Jos et aseta tai hyväksy painoa 10 sekunnin kuluessa, esiin tulee Paino-valikko, jossa näkyy aikaisemmin asetettu paino. Voit poistua painon asetusnäytöstä koskettamalla EDELLINEN-kuvaketta <sup>©</sup>.

Aseta tarvittava paino 0,1 kg:n välein plus- tai miinuspainikkeen tai liukusäätimen avulla. Vahvista painon asetus koskettamalla OKpainiketta. Painon asetusnäyttö sulkeutuu. Näkyviin tulee ylemmän tason näyttö.

Jos käyttäjä ei tee mitään toimintoa 60 sekunnissa, laite siirtyy näyttämään nykyisen kellonajan. Voit poistua Kana-valikosta Siipikarja-valikkoon ja päävalikkoon sekä saada näyttöön nykyisen kellonajan koskettamalla EDELLINEN-kuvaketta €.

Aloita ohjelma koskettamalla ALOITA-painiketta. Jäähdytyspuhallin, valo ja lämpöpuhallin, grilli ja varrasmoottori kytkeytyvät päälle. Painon sijaan näytössä näkyvät jäljellä oleva kanan paistoaika ja etenemispalkki.

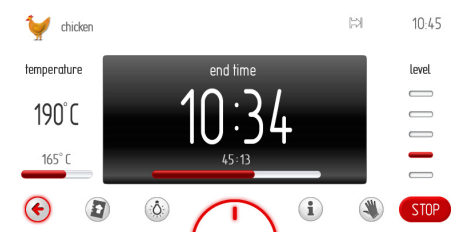

Voit muokata uunin sisätilan lämpötilaasetuksia ja lopetusaikaa milloin tahansa. Muutokset eivät kuitenkaan muuta esiasetettua ohjelmaa. Lämpötilan tai kellonajan muuttaminen muuttaa kanan paisto-ohjelman turbogrilliohjelmaksi ja näytön oikeassa yläkulmassa oleva kanasymboli muuttuu turbogrillisymboliksi.

Lopeta ohjelma milloin tahansa koskettamalla LOPETA-painiketta. Jos et tee mitään toimintoa 60 sekunnin kuluessa LOPETApainikkeen koskettamisesta, laite siirtyy näyttämään nykyisen kellonajan. Kun painon mukainen kesto kuluu umpeen ("Esiasetettujen ohjelmien luettelo"), kuuluu äänimerkki. Sarja toistuu noin 5 minuutin ajan. Näyttöön tulee uunille asetettu lämpötila ja lopetusaika sekä näytön taustavalo ja vilkkuvat.

Hyväksy ja sammuta äänimerkki koskettamalla OK tai mitä tahansa näytön kohtaa. Tämän jälkeen laite siirtyy valmiustilaan.

## Esimerkki esiasetetun ohjelman käytöstä uunin esikuumennuksen kanssa

Pysäytä karuselli ja siirry Leivonnaisetvaihtoehtoa koskettamalla alivalikkoon, jossa on tarvittavia vaihtoehtoja: murokakku, hedelmäkakku, juustokakku, kääretorttu, sienikakku, muffinsit, pikkuleivät, leipä. Kosketa Kääretorttu-vaihtoehtoa, jotta saat esiin Kesto-näytön. Kesto himmenee ja näkyviin tulee 00:10.

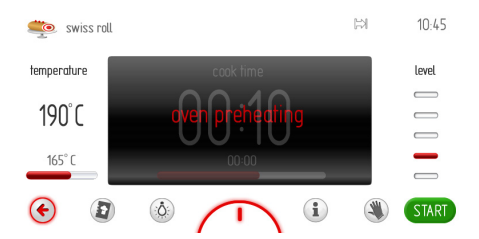

Aloita ohjelma koskettamalla ALOITA-painiketta. Jäähdytyspuhallin, valo ja kiertoilma kytkeytyvät päälle.

Kestoksi on esiasetettu 10 minuuttia. Uuni aloittaa esikuumennuksen 220 asteeseen ja näytössä vilkkuu sanoma "uuni esikuumenemassa". Kun uuni saavuttaa 220 °C lämpötilan, kuuluu äänimerkki ja sanoman "Uuni esikuumenemassa" tilalle tulee sanoma "Uuni kuuma, aseta ruoka sisään ja kosketa ALOITA-painiketta." Näytön Kesto-alue, jossa näkyy 0:10, on nyt aktiivinen.

Äänimerkki toistuu 3 sekunnin välein n. 5 minuutin ajan. Lämpötilaa 200 °C ylläpidetään uunin sisätilassa.

Aseta ruoka uuniin, sulje luukku ja aloita ohjelma koskettamalla ALOITA-kuvaketta.

Laitteen näyttö näyttää seuraavat tiedot.

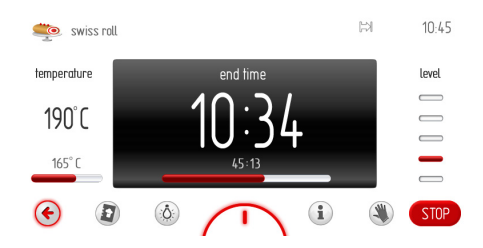

Haluttua lämpötilaa ylläpidetään uunissa. KESTON korvaa PÄÄTTYMISAIKA (ohjelman loppumisaika näkyy ja jäljellä oleva 10 minuuttia etenemispalkissa).

Voit muuttaa uunin lämpötila-asetuksia ja kestoa milloin tahansa. Muutokset muuttavat kuitenkin esiasetettua ohjelmaa. Lämpötilan tai ajan muuttaminen muuttaa Kääretorttu-ohjelman ylä-alalämpö-ohjelmaksi, ja Kääretorttu-symboli näytön vasemmassa yläkulmassa muuttuu perinteiseksi kypsennyssymboliksi.

Lopeta ohjelma koskettamalla LOPETA-painiketta. LOPETA-painikkeen korvaa ALOITApainike. Jos et jatka ohjelmaa uudelleen 60 sekunnissa, laite siirtyy näyttämään nykyisen kellonajan.

Lopeta ohjelma milloin tahansa ja siirry Leivonnaiset-vaihtoehdot näyttävälle ylemmälle valikkotasolle koskettamalla 🔶-kuvaketta.

Kun Kesto on kulunut umpeen, kuuluu äänimerkki. Sarja toistuu noin 5 minuutin ajan. Näytössä näkyy asetettu uunin lämpötila, lopetusaika ja ⊠-symboli, sekä näytön taustavalo vilkkuu.

Hyväksy ja sammuta äänimerkki koskettamalla OK:ta. Tämän jälkeen laite siirtyy valmiustilaan.

#### Höyryohjelman käynnistys

Pysäytä karuselli ja siirry Höyryohjelmatvaihtoehtoa koskettamalla alivalikkoon, jossa on tarvittavia vaihtoehtoja: pakastevihannekset, kukka- ja parsakaalikukinnot, parsa, uuniperunat, kasvispata, kala, äyriäiset, liha, riisi, haudutetut omenat, crème brûlée, leipä, sämpylät, uudelleenlämmitys. Kosketa valittua vaihtoehtoa, jotta saat esiin asetusnäytön. Vaihtoehto voidaan myös valita koskettamalla OK-painiketta, kun karuselli on pysähtynyt.

#### Tärkeää! Aloita höyryvalmistus esikuumennetussa uunissa.

Voit aloittaa höyryvalmistuksen esikuumennetussa uunissa, jota on jo käytetty toisen ruoan valmistamiseen, antamalla ensin lämpötilan laskea enintään 40 asteeseen.

. Tämä varmistaa oikean käytön ja valittujen ruokien oikean valmistuksen. Uuni on varustettu erityisillä ruostumatonta terästä olevilla kulhoilla:

- reikäkulho kasviksille ja kalalle
- reiätön lihalle.

Aseta kulhot sopivalle tasolle näkyvän sanoman mukaisesti.

Vetosäiliö on ohjauspaneelissa. Paina ja sen jälkeen vedä säiliötä (kuva alla). Kaada 0,5 litraa vettä säiliöön. Sulje uunin luukku.

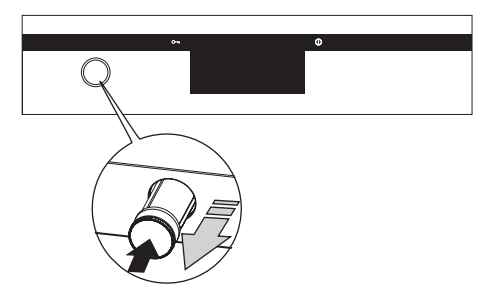

Aloita ohjelma koskettamalla ALOITA-painiketta. Jäähdytyspuhallin, valo ja kiertoilma sekä höyrygeneraattori kytkeytyvät päälle.

**Tärkeää!** Jos muutat keston (pidennät sitä), höyrygeneraattorista voi loppua vesi. Tällöin näyttöön tulee sanoma "lisää vettä (0,5 l)". Kun olet lisännyt vettä, kosketa OKpainiketta.

Laskenta loppuu automaattisesti — ohjelma jatkuu muutaman sekunnin kuluttua, kun laite tunnistaa generaattoriin lisätyn veden.

## KÄYTTÖ

#### Esiasetetut ohjelmat

#### 1 Liha

- Sianliha
- Naudanliha
- Vasikanliha
- Lammas
- 2 Siipikarja
  - Kana
  - Ankka
  - Hanhi
  - Kalkkuna
- 3 Pizzatoiminto
  - Ohut pohja
  - Paksu pohja
  - Pakastettu
- 4 Pakasteet
  - Kala
  - Lasagne
  - Ranskalaiset perunat
- 5 Leivonnaiset
  - Murokakku
  - Hedelmäkakku
  - Juustokakku
  - Kääretorttu
  - Sienikakku
  - Muffinsit
  - Pikkuleivät
  - Leipä

- 6 Höyryohjelmat,
  - Vihannessuikaleet
  - Pakastevihannekset
  - Kukka- ja parsakaalikukinnot
  - Parsa
  - Uuniperunat
  - Kasvispata
  - Kala
  - Äyriäisruoat
  - Liha
  - Riisi
  - Haudutetut omenat
  - Crème brûlée
  - Leipä
  - Sämpylät
  - Uudelleenlämmitys
- 7 Paistaminen matalassa lämpötilassa
  - Kevyesti kypsennetty naudanlihaleike
  - Puoliraaka naudanlihaleike
  - Naudanliharulla
  - Sianliha
  - Paistettu porsas
  - Paahtopaisti
  - Verinen paahtopaisti
  - Kalkkunan rinta
  - Sianliha
  - Vasikanliha
- 8 Lisäohjelmat
  - Taikinan nostatus
  - Kuivatus
  - Ruoan lämpimänä pito
  - Kuumennuslevyt
  - Pastörointi

#### Valikko / Käyttäjän ohjelmat

Pysäytä karuselli Käyttäjän ohjelmat -vaihtoehdon kohdalle ja kosketa sitä, jotta näet 20 tarpeisiisi mukautettavan käyttäjän ohjelman alivalikon.

Käyttäjän ohjelmat -vaihtoehto voidaan myös valita koskettamalla OK-painiketta, kun karuselli on pysähtynyt.

#### Käyttäjän ohjelmien käyttö

Pysäytä karuselli jonkin 20 käyttäjän ohjelman kohdalle ja kosketa valittua ohjelmaa, jotta saat esiin näytön, jossa on kaikkien ohjelmien oletusasetukset (ohjelmat 1- 20 ja muokkausnäyttö): ylä-alalämpö, lämpötila yli 180 °C, kesto 00:30 minuuttia.

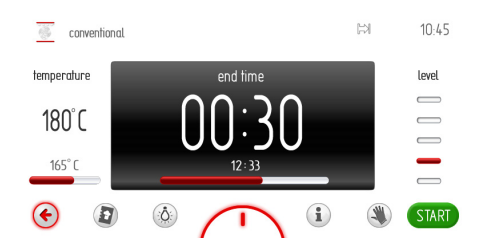

Jos et aloita ohjelmaa tai muuta Kestoasetusta tai lämpötilaa 60 sekunnin sisällä, laite siirtyy näyttämään nykyisen ajan. Voit poistua nykyisestä näytöstä koskettamalla EDELLINEN-kuvaketta . Kun aloitat ohjelman, ALOITA-kuvakkeen korvaa LOPETAkuvake.

Aloita ohjelma koskettamalla ALOITA-painiketta. Jäähdytyspuhallin, valo sekä ylä- ja alakuumennuselementit kytkeytyvät päälle. Esiasetusohjelman kestoruudussa KESTO muuttuu PÄÄTTYMISAJAKSI, ja kesto 0:30 korvautuu lopetusajalla sekä jäljellä oleva aika näkyy etenemispalkissa.

Kun Kesto on kulunut umpeen, kuuluu äänimerkki. Sarja toistuu noin 5 minuutin ajan. Näytössä näkyy asetettu uunin lämpötila, lopetusaika ja B-symboli, sekä näytön taustavalo vilkkuu.

Hyväksy ja sammuta äänimerkki koskettamalla OK:ta. Tämän jälkeen laite siirtyy valmiustilaan.

Voit muokata lämpötilaa tai aikaa ohjelman aikana. Jos muutat oletusajan tai -lämpötilan, nimi "Ohjelma 1" (tai käyttäjä määrittämä nimi) muuntuu kyseiseen ohjelmaan liittyvän uunitoiminnon nimeksi. Vasemmassa yläkulmassa oleva kokin hattu -symboli muuttuu uunitoiminnon symboliksi.

#### Käyttäjän ohjelmien asetusten muokkaus

Pysäytä karuselli Käyttäjän ohjelma -alivalikossa MUOKKAA-vaihtoehdon kohdalle (vaihtoehto 21 – ensimmäinen vaihtoehto Ohjelma 1:n vasemmalla puolella) ja siirry sitä koskettamalla 20 muokattavan ohjelman alivalikkoon. Tämän osoittaa näytön yläreunassa oleva "muokkaustila"-otsikko.

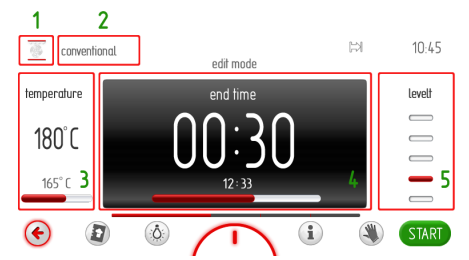

Muokattava vaihtoehto näkyy korostettuna. Muokkausjärjestys on merkitty numeroilla.

Kosketa vasemmassa yläkulmassa olevaa vaihtoehtoa [1], jotta näet uunitoimintojen karusellin. Kosketa halutun uunitoiminnon symbolia ja vahvista valintasi. Palaat "muokkaustilaan". Ohjelman nimi -ruutu on nyt korostettuna.

Kosketa Ohjelman nimi -ruutua [2], jotta voit kirjoittaa sen nimen virtuaalinäppäimistön avulla. Kirjoita uusi nimi ja vahvista koskettamalla OK-painiketta. Voit poistua nimen muokkausnäytöstä milloin tahansa koskettamalla C-kuvaketta.

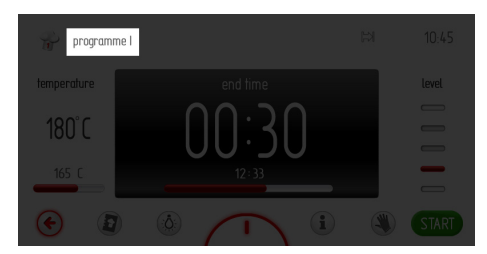

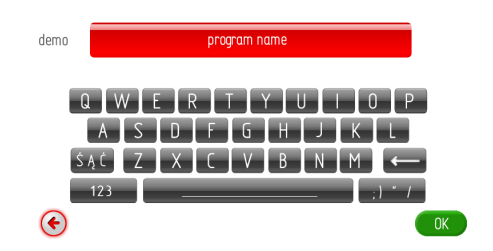

Kun uusi nimi on syötetty ja vahvistettu, näkyviin tulee Muokkaustila-näyttö.

Lämpötilaruutu korostuu. Siirry lämpötilan asetusnäyttöön koskettamalla lämpötilaruutua [3]. Aseta haluttu lämpötila ja vahvista koskettamalla OK-painiketta.

Kesto-ruutu korostuu. Siirry Kesto-asetusnäyttöön koskettamalla Kesto-ruutua [4]. Aseta haluttu kesto ja vahvista koskettamalla OK.

Uunin taso -ruutu korostuu.

Siirry Uunin tason asetusnäyttöön koskettamalla Uunin taso -ruutua [5]. Aseta haluamasi uunin taso plus- ja miinusnäppäimen avulla. Aseta haluttu uunitaso ja vahvista koskettamalla OK-painiketta.

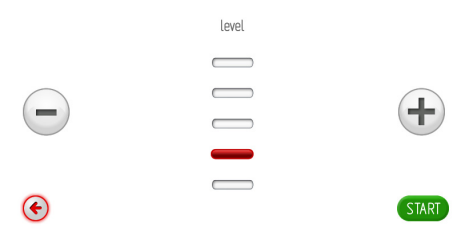

Näkyviin tulee ylemmän tason näyttö, etenemispalkki on valmis, ja sanoma "muokkaus valmis" näkyy 2 sekunnin ajan.

## KÄYTTÖ

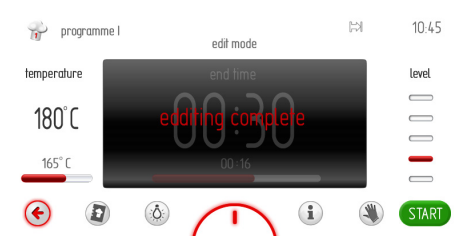

Kun sanoma "muokkaus valmis" on näkynyt 2 sekuntia, näkyviin tulee Käyttäjän ohjelmat -karuselli. lopetusajalla sekä jäljellä oleva aika näkyy etenemispalkissa.

Kun Kesto on kulunut umpeen, kuuluu äänimerkki. Sarja toistuu noin 5 minuutin ajan.

Näytössä näkyy asetettu uunin lämpötila, lopetusaika ja ⊠-symboli, sekä näytön taustavalo vilkkuu.

Hyväksy ja sammuta äänimerkki koskettamalla OK:ta. Tämän jälkeen laite siirtyy valmiustilaan.

#### Päävalikko \ Puhdistus

Pysäytä karuselli ja siirry alivalikkoon koskettamalla Puhdistus-vaihtoehtoa. Puhdistusvaihtoehto voidaan myös valita koskettamalla OK-painiketta, kun karuselli on pysähtynyt.

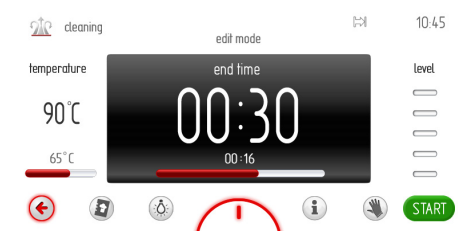

Puhdistusasetukset ovat seuraavat: uunitoiminto — höyrygeneraattori, lämpötila 90°C ja kesto 00:30.

Jos et aloita ohjelmaa uudelleen koskettamalla ALOITA-painiketta 60 sekunnissa, laite siirtyy näyttämään nykyisen kellonajan. Voit poistua nykyisestä näytöstä koskettamalla EDELLINEN-kuvaketta .

Kaada 500 ml vettä uunin pohjalle, sulje luukku ja aloita ohjelma koskettamalla ALOITApainiketta. Kun aloitat ohjelman, ALOITAkuvakkeen korvaa LOPETA-kuvake.

Jäähdytyspuhallin, valo ja höyrygeneraattori kytkeytyvät päälle. Esiasetusohjelman kestoruudussa KESTO muuttuu PÄÄT-TYMISAJAKSI, ja kesto 0:30 korvautuu

#### Päävalikko \ Firmware update

Pysäytä karuselli ja siirry alivalikkoon koskettamalla Firmware update -vaihtoehtoa. Firmware update -vaihtoehto voidaan myös valita koskettamalla OK-painiketta, kun karuselli on pysähtynyt.

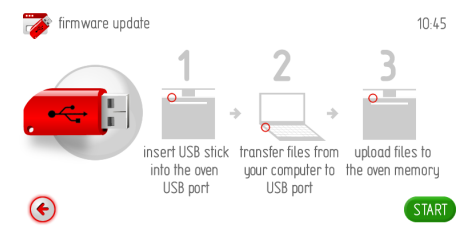

Jos et laita USB-tikkua uunin USB-porttiin 2 minuutin kuluessa, laitteen näyttöön tulee nykyinen kellonaika.. Voit poistua Firmware update -näytöstä koskettamalla EDELLINENkuvaketta 🕙.

Noudata tämän jälkeen näytön ohjeita.

#### 1 USB-tikun tietojen vahvistus.

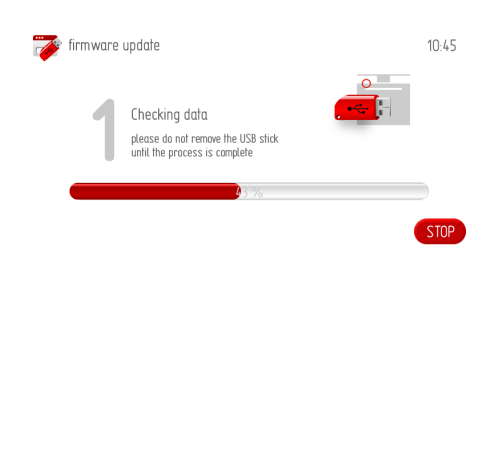

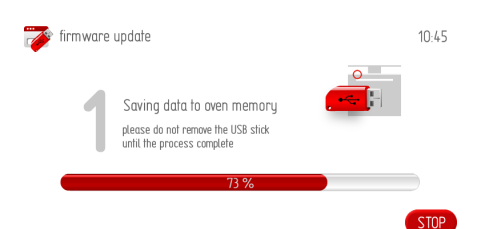

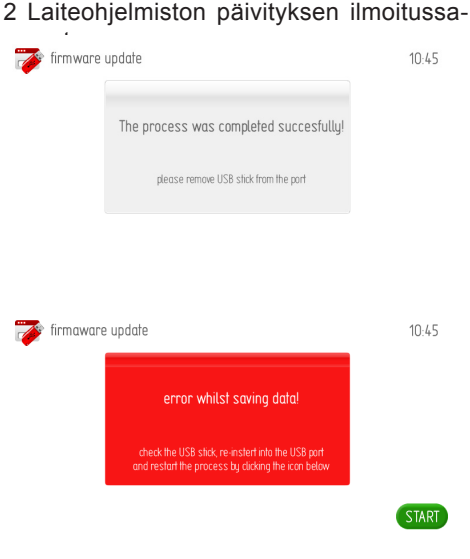

3 Aseta USB-tikku tietokoneeseesi ja kopioi tarvittavat tiedostot muistitikulle.

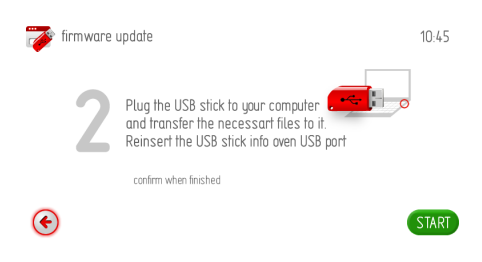

42

#### 4 Siirrä tarvittavat tiedostot asettamalla USBtikku laitteeseen.

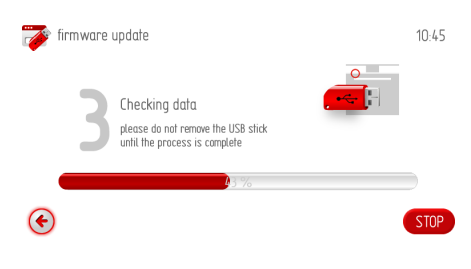

#### 5 Laiteohjelmiston päivityksen ilmoitussanomat.

| 萨 firmware | update                                  | 10:45 |
|------------|-----------------------------------------|-------|
|            | The process was completed successfully! |       |
|            | please remove USB stick from the port   |       |
|            |                                         | START |

#### Päävalikko/Diasshow

Pysäytä karuselli ja kosketa Diasshowvaihtoehtoa, jotta saat esiin alivalikon, jossa on seuraavat vaihtoehdot: Valitse valokuvaalbumi, Siirrot, Diasshow'n nopeus, Aloita diasshow, Päivitä diasshow-kuvat.

Valitse vaihtoehto koskettamalla sitä, jolloin se näkyy punaisena. Vahvista valintasi koskettamalla OK-painiketta.

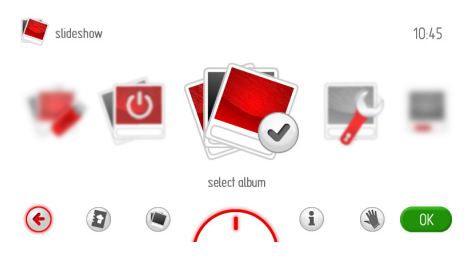

Jos et tee mitään toimintoa 60 sekunnissa, laite siirtyy näyttämään nykyisen kellonajan. Voit poistua Diasshow-näytöstä koskettamalla EDELLINEN-kuvaketta 🕥.

#### Päävalikko / Diasshow / Valitse albumi

Pysäytä karuselli ja kosketa Valitse albumi -vaihtoehtoa, jotta saat esiin alivalikon, jossa on seuraavat vaihtoehdot: Albumi 1... Albumi 5 Kosketa yhtä albumeista, ja valitun albumin pikkukuvat tulevat näkyviin.

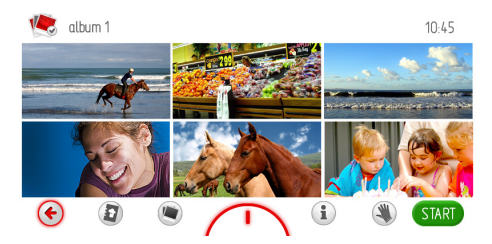

Voit siirtyä kunkin sivun pikkukuvissa (1–17) pyyhkäisemällä sormella näytön poikki. Voit katsoa valokuvaa koskettamalla pikkukuvaa 1 sekunnin ajan. Valokuva tulee näkyviin kokoruudun kokoisena. Voit palata pikkukuvanäyttöön koskettamalla vasemmassa alakulmassa olevaa EDELLINEN-kuvaketta ©. Palaa koskettamalla näyttöä mistä tahansa kohdasta.

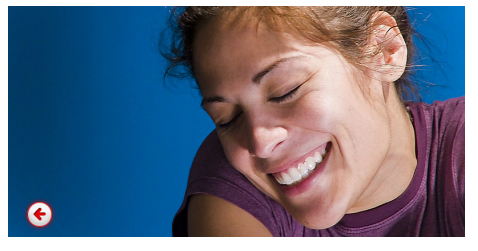

Valitse albumi koskettamalla OK-painiketta pikkukuvanäytössä.

#### Päävalikko / Diasshow / Diasshow-tila

Pysäytä karuselli ja kosketa Diasshowtila-vaihtoehtoa, jotta saat näyttöön diasshow-tilojen alivalikon. Kosketa haluttua diasshow-tilaa. Valittu diasshow-tila näkyy punaisena. Vahvista valintasi koskettamalla OK-painiketta.

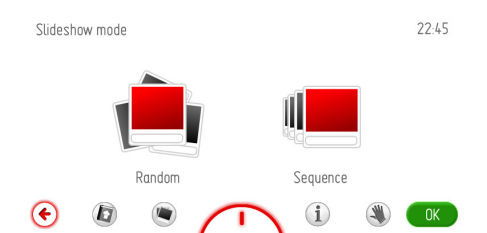

Jos käyttäjä ei tee mitään toimintoa 60 sekunnissa, laite siirtyy näyttämään nykyisen kellonajan. Voit poistua Diasshow'n katselu -valikosta Asetukset-valikkoon ja päävalikkoon sekä saada näyttöön nykyisen kellonajan koskettamalla EDELLINEN-kuvaketta €.

#### Päävalikko / Diasshow / Diasshow'n nopeus

Pysäytä karuselli ja kosketa Diasshow'n nopeus -vaihtoehtoa, jotta saat näyttöön diasshow'n nopeuden alivalikon. Diasshow'n nopeus -vaihtoehto voidaan myös valita koskettamalla OK-painiketta, kun karuselli on pysähtynyt.

Tämä tuo näyttöön alla näkyvän asetusnäytön.

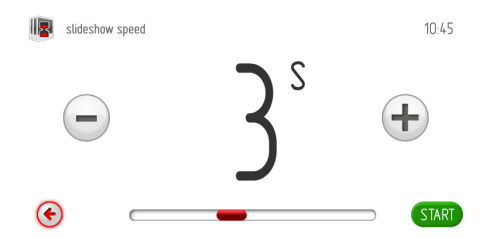

Jos et aseta tai hyväksy diasshow'n nopeutta 60 sekunnin kuluessa, esiin tulee ylemmän tason Diasshow-valikko.

Voit poistua Diasshow'n nopeus -valikosta Asetukset-valikkoon ja päävalikkoon sekä saada näyttöön nykyisen kellonajan koskettamalla EDELLINEN-kuvaketta <sup>(\*)</sup>.

Aseta tarvittava diasshow'n nopeus plus- tai miinuspainikkeen tai liukusäätimen avulla. Vahvista diasshow'n nopeuden asetus koskettamalla OK-painiketta. Diasshow'n nopeuden asetusnäyttö sulkeutuu. Näkyviin tulee ylemmän tason näyttö.

## Päävalikko / Diasshow / Diasshow'n katselu

Pysäytä karuselli ja siirry alivalikkoon koskettamalla Näytä diasshow -vaihtoehtoa. Diasshow'n katselu -vaihtoehto voidaan myös valita koskettamalla OK-painiketta, kun karuselli on pysähtynyt. Laitteen näyttö näyttää seuraavat tiedot.

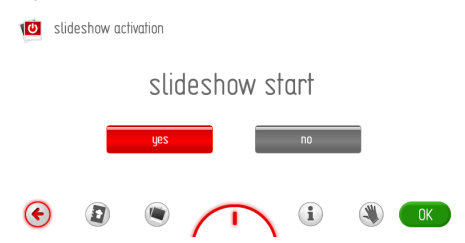

Näytä valokuvien diasshow kellotilassa koskettamalla Diasshow'n katselu -vaihtoehtoa. Valittu vaihtoehto näkyy punaisena. Vahvista valintasi koskettamalla OK-painiketta.

Jos et tee mitään toimintoa 60 sekunnissa, laite siirtyy näyttämään valokuvien diasshow'n. Voit poistua Diasshow'n katselu -valikosta Diasshow-valikkoon ja päävalikkoon sekä saada näyttöön nykyisen kellonajan koskettamalla EDELLINEN-kuvaketta .

Jos haluat peruuttaa diasshow'n ja tuoda näyttöön sen sijaan nykyisen kellonajan, siirry Diasshow'n katselu -valikkoon, kosketa Peruuta-vaihtoehtoa ja vahvista sen jälkeen koskettamalla OK-painiketta. Jos käyttäjä ei tee mitään toimintoa 60 sekunnissa, laite siirtyy näyttämään nykyisen kellonajan. Voit poistua Diasshow-valikosta päävalikkoon ja saada näyttöön nykyisen kellonajan koskettamalla EDELLINEN-kuvaketta .

#### Päävalikko / Diasshow / Valokuvien päivitys

Pysäytä karuselli ja siirry alivalikkoon koskettamalla Päivitä diasshow-kuvat -vaihtoehtoa.

Päivitä diasshow-kuvat -vaihtoehto voidaan myös valita koskettamalla OK-painiketta, kun karuselli on pysähtynyt.

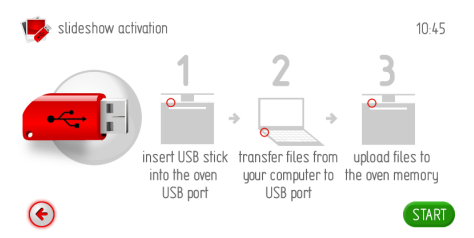

Jos et laita USB-tikkua uunin USB-porttiin 2 minuutin kuluessa ja kosketa OK-painiketta, laitteen näyttöön tulee nykyinen kellonaika.. Voit poistua päivitysnäytöstä koskettamalla EDELLINEN-kuvaketta .

Jatka samalla tavalla kuin laiteohjelmiston päivityksessä (Firmware update).

#### Päävalikko / Keittokirja

Pysäytä karuselli ja kosketa Keittokirjavaihtoehtoa, jotta saat esiin alivalikon, jossa on seuraavat vaihtoehdot: Liha, Siipikarja, Italialaiset ruoat, Kala, Kasvisruoat, Alueelliset ruoat, Päivitä keittokirja.

Keittokirja-vaihtoehto voidaan myös valita koskettamalla OK-painiketta, kun karuselli on pysähtynyt.

| cookbook        |          |   |   |   |
|-----------------|----------|---|---|---|
| meat            |          |   |   |   |
| poultry         |          |   |   |   |
| italian cuisine |          |   |   |   |
| pastries        |          |   |   |   |
| fish            |          |   |   |   |
| ۲               | $\frown$ | i | ۲ | • |

Jos et tee mitään toimintoa 60 sekunnissa, laite siirtyy näyttämään nykyisen kellonajan. Voit poistua Keittokirja-näytöstä koskettamalla EDELLINEN-kuvaketta 🕥.

Esimerkki: Voit katsella käytettävissä olevia reseptejä koskettamalla Italialaiset ruoat -vaihtoehtoa ja sitten Pizza-vaihtoehtoa.

| \left er pizza |  |    |   |
|----------------|--|----|---|
| pizza 1        |  |    |   |
| pizza 2        |  |    |   |
| pizza 3        |  |    |   |
| pizza 4        |  |    |   |
| pizza 5        |  |    |   |
|                |  | (; | ł |

Valitse haluttu resepti luettelosta ja kosketa sitä, jotta saat sen esiin. Voit siirtyä reseptiluettelossa ylä- ja alanuolen avulla.

#### Päävalikko / Keittokirja / Päivitä keittokirja

Pysäytä karuselli ja siirry alivalikkoon koskettamalla Päivitä keittokirja -vaihtoehtoa. Päivitä keittokirja -vaihtoehto voidaan myös valita koskettamalla OK-painiketta, kun karuselli on pysähtynyt.

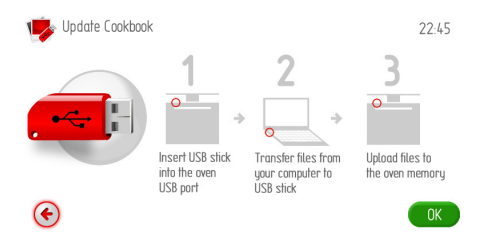

Jos et laita USB-tikkua uunin USB-porttiin 2 minuutin kuluessa, laitteen näyttöön tulee nykyinen kellonaika.. Voit poistua päivitysnäytöstä koskettamalla EDELLINEN-kuvaketta ©.

Jatka samalla tavalla kuin laiteohjelmiston päivityksessä (Firmware update).

#### Käyttöohjeet

Kosketa (1), jotta saat näkyviin Käyttöohjeiden lukuluettelon.

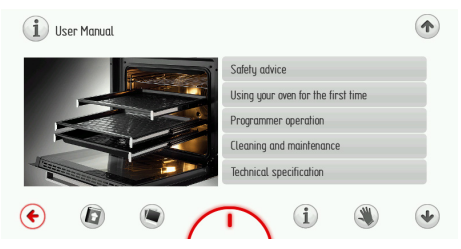

Jos et valitse mitään lukua 60 sekunnissa, laite siirtyy näyttämään nykyisen kellonajan. Voit poistua lukuluettelosta koskettamalla EDELLINEN-kuvaketta 🔄.

Valitse haluttu Käyttöoppaan luku luettelosta ja kosketa sitä, jotta saat sen esiin. Voit siirtyä sivuilla ylä- ja alanuolen avulla.

#### Leivonta

- Leivonnassa suositellaan mukana tulleen uunipellin käyttöä.
- Leivonnassa voidaan käyttää myös ostettuja uunipeltejä ja vuokia, jotka tulee sijoittaa uuniritilälle, vuokien on oltava mustia, koska ne johtavat paremmin lämpöä ja lyhentävät paistoaikaa.
- Vaaleiden peltien ja vuokien käyttöä ei suositella, kun käytetään ylä- ja alalämpöä, niitä käytettäessä voi leivonnaisen pohja jäädä paistumatta.
- Ennen kuin otat leivonnaisen uunista, varmistu, että se on kypsä kokeilemalla hammastikulla (tikun tulisi olla kuiva ja puhdas, kun leivonnainen on kypsä).
- Leivonnainen tulisi jättää uuniin vielä noin viideksi minuutiksi virran pois kytkemisen jälkeen.
- Taulukossa 1 annetut arvot ovat vain ohjearvoja ja niitä voidaan muuttaa kokemustesi ja mieltymystesi mukaan.
- Mikäli tieto keittokirjassa poikkeaa suuresti tämän uunin annetuista ohjearvoista, käytä ystävällisesti tämän uunin arvoja.

#### Lihan paistaminen

- Lihaa paistettaessa suositellaan minimipainoksi kiloa, pienemmät määrät suositellaan paistettavaksi pannulla liedellä.
- Lihan paistamiseen suositetaan käytettäväksi paistonkestäviä astioita, joissa myös kädensijat kestävät paiston.
- Käyttäessäsi uuniritilää tai varrasta, laita uunipelti, jossa pieni määrä vettä alimmalle tasolle.
- Lihaa paistettaessa suositellaan lihan kääntämistä ainakin kerran, paistamisen aikana suositellaan myös kaatamaan lihan päälle paistoliemi, joka on valunut, tai kuumaa suolavettä, kylmää vettä ei saa kaataa lihan päälle.

Uunin oikea toistuva ylläpito ja puhdistus voi huomattavasti pidentää sen ongelmatonta käyttöä.

Katkaise uunista virta ennen puhdistusta. Älä aloita puhdistusta ennen kuin uuni on jäähtynyt.

- Puhdista uuni kunkin käytön jälkeen. Laita uunin valaistus päälle uunia puhdistaessasi, jotta näet sisätilan hyvin.
- Käytä uunin puhdistukseen vain lämmintä vettä, jossa on vähän astianpesuainetta, ja nihkeän kosteaksi väännettyä liinaa.
- Höyrypuhdistus Aqualytic Jatka jaksossa Valikko / Puhdistus kuvatulla tavalla.

Kun höyrypuhdistus on päättynyt, pyyhi uunin sisätila mietoon astianpesunesteliuokseen kastetulla kostealla liinalla tai sienellä.

- Pyyhi sisätila puhdistuksen jälkeen kuivaksi
- Käytä pintojen puhdistamiseen pehmeää ja kosteutta imevää liinaa.

#### Höyrypuhdistus

Toimi kuten kuvattu kohdassa "Sähköisen ohjelmoinnin toiminta ja uunin säädöt". Kun höyrypuhdistusprosessi on saatettu loppuun, pyyhi uunin kammio kostealla liinalla tai mietoon astianpesuaineliuokseen kastetulla sienellä.

**Tärkeää!** Vesihöyryjärjestelmän kalkki on poistettava höyryuunin kolmen käyttökerran jälkeen seuraavasti:

- Sekoita kalkinpoistoainetta 0,5 litraan vettä.

- Kaada tämä säiliöalustalle ja anna sen olla siinä 10 - 15 minuuttia.

 Huuhtele järjestelmä kalkinpoiston jälkeen kahdesti, liota sientä vedessä ja pyyhi kuivaksi.

- Jätä uunin luukku avoimeksi, kunnes se on täysin kuiva.

**Tärkeää!** Pyyhi höyrystin kunkin käytön jälkeen kuivaksi vettä imevällä sienellä. Mahdolliset kalkin jäänteet saadaan parhaiten pois vedellä ja etikalla.

**Tärkeää!** Älä käytä puhdistukseen hankausaineita, voimakkaita puhdistusaineita tai karkeita puhdistusvälineitä.

Käytä laitteen edustan puhdistamiseen vain lämmintä vettä, johon on lisätty vähän astianpesuainetta. Älä käytä pesujauheita tai -liuoksia.

D-kirjaimella merkityt uunit on varustettu helposti poistettavilla ritilätuilla. Voit poistaa ne puhdistusta varten irrottamalla kiinnitysruuvit hyllyn tukipidikkeistä koon 3 kuusiokoloavaimella. Palauta ritilätuet puhdistamisen jälkeen uunikammioon. Varmista ennen kiristämistä, että ritilätuen pidikkeet ovat kunnolla paikallaan uunikammion seinämän rei'issä.

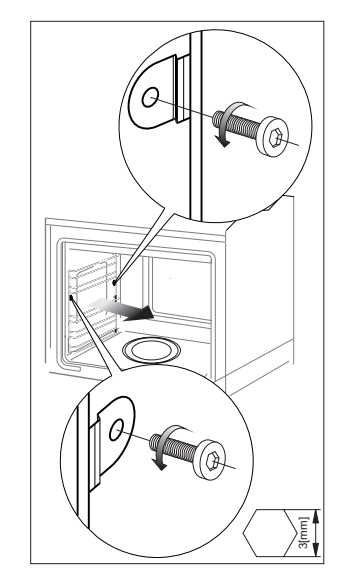

Ritilätukien poisto

### PUHDISTUS JA HUOLTO

Puhdista sivutuet ja teleskooppikiskot lämpimällä vedellä, johon on lisätty astianpesuainetta, ja kuivaa ne huolellisesti. Napsauta lopuksi teleskooppikiskot kiinni sivutukiin.

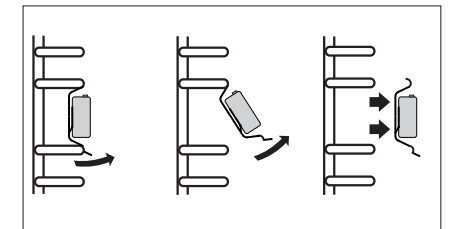

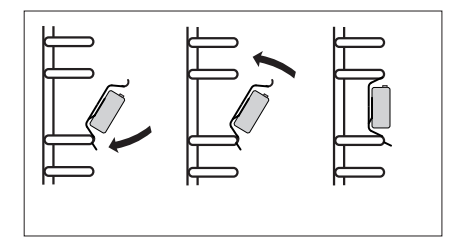

Uunin halogeenilampun vaihtaminen Mahdollisen sähköiskun välttämiseksi varmista ennen halogeenilampun vaihtamista, että laite on irrotettu pistorasiasta.

1 Irrota laitteen pistoke pistorasiasta.

2 Poista hyllyt ja pellit uunista.

3 Jos uunissa on teleskooppiset hyllytuet, poista nekin.

4 Poista lampun kantta kiinnittävät neljä ruuvia ristipääruuvimeisselin avulla, poista kansi ja sinetti sekä pese ne puhtaaksi varmistaen, että pyyhit kannen kuivaksi.

5 Vedä halogeenilamppu pois liu'uttamalla se alas liinan tai paperin avulla. Vaihda halogeenilamppu tarvittaessa uuteen.

- jännite 230 V

- teho 25 W

6 Aseta halogeenilamppu paikalleen.

7 Laita lampun kansi ja sinetti paikoilleen. Kiristä ruuvit.

Varoitus: ÄLÄ kosketa halogeenilamppua suoraan sormilla!

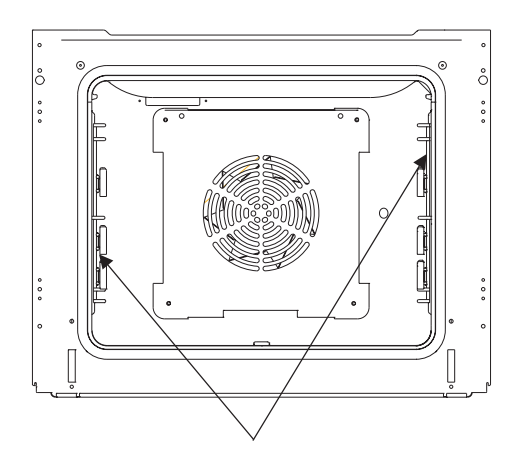

Uunin valaistus

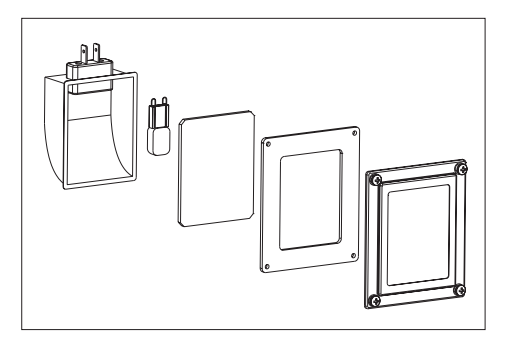

#### **Uunin luukun irrotus**

Voit irrottaa uuniluukun ulottuaksesi paremmin uunitilaan puhdistamista varten. Avaa luukku, avaa kummankin saranan lukitus kiertämällä salpaa (kuvat A). Sulje luukkua vasteeseen saakka. Tartu luukkuun ja vedä se pystysuunnassa irti kannattimiltaan. Puhdistuksen jälkeen asenna uuniluukku takaisin päinvastaisessa järjestyksessä. Lukituskielekkeen on mentävä samalla uuniluukun kannattimen rakoon. Saranoiden salvat on ehdottomasti lukittava takaisin puhdistuksen jälkeen. Muutoin uuniluukku voi irrota kannattimistaan ja vahingoittua kun yrität sulkea sitä.

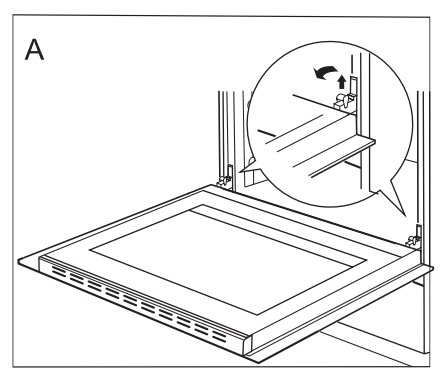

Näin avaat saranoiden lukitukset

#### Sisälasin irrottaminen

1. Irrota luukun ylälista pidikkeestä litteällä ruuvitaltalla varovasti sivuilta kääntäen (kuva B).

2. Irrota luukun ylälista (kuvat B ja C).

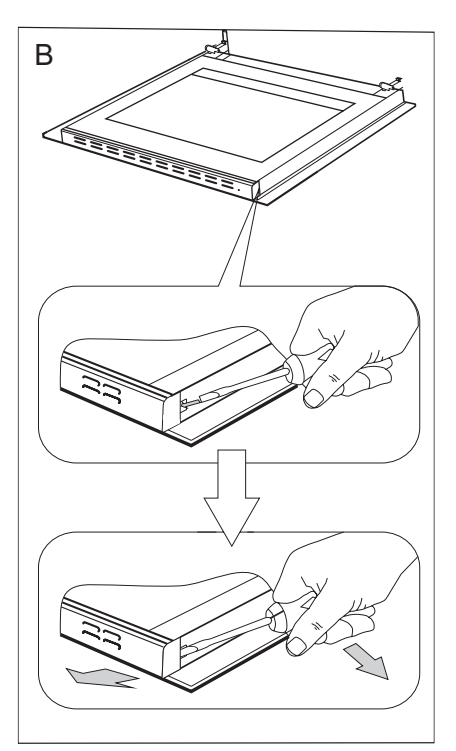

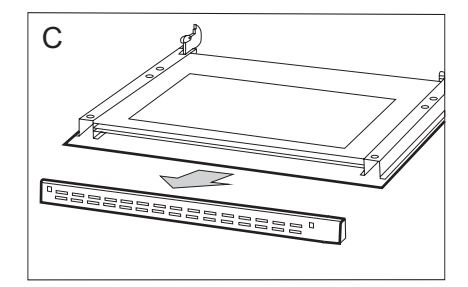

3. Vedä lasi pois paikoiltaan (kuva D). Aseta lasi takaisin puhdistuksen jälkeen ja kiinnitä ylänurkkien päätykappaleet paikoilleen.

Tärkeää! Älä pakota yläliuskaa luukun molemmille puolille samaan aikaan. Jotta voit kiinnittää yläliuskan oikein, laita ensin liuskan vasen pää luukun päälle ja paina oikeaa päätä sisään, kunnes kuulet napsahduksen. Paina sen jälkeen vasenta päätä sisään, kunnes kuulet napsahduksen.

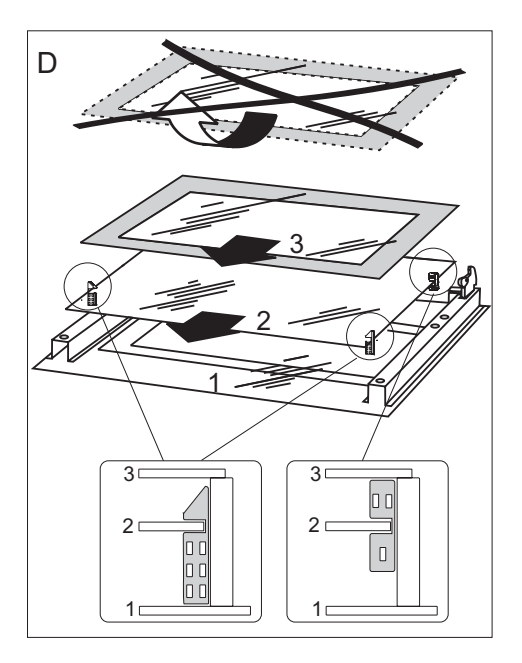

### TOIMET ONGELMATILANTEISSA

Toimi mahdollisissa ongelmatilanteissa aina seuraavasti:

- Kytke liesi pois päältä.
- Katkaise lieden virta.
- Voit korjata joitakin pieniä vikoja itse noudattamalla taulukoiden ohjeita. Tarkista yksittäiset ongelmat taulukosta, ennen kuin soitat GRAM-huoltoon.

| Ongelma                      | Ѕуу                                                    | Korjaus                                                                               |
|------------------------------|--------------------------------------------------------|---------------------------------------------------------------------------------------|
| 1. Laite ei toimi            | ei virtaa                                              | tarkista sulake, vaihda pa-<br>lanut                                                  |
| 2. Uunin valo ei toimi       | Irronnut tai vaurioitunut lamp-<br>pu                  | Vaihda viallinen lamppu (ks.<br>Puhdistus ja hoito)                                   |
| 3.E0-virhesanoma näytössä    | Lämpötila-anturin häiriö                               | Ks. Käyttöohjeiden luku:<br>Päävalikko \ Asetukset \<br>Huolto                        |
| 4.E1-virhesanoma näytössä    | Paistolämpömittarin häiriö                             | Ks. Käyttöohjeiden luku:<br>Päävalikko \ Asetukset \<br>Huolto                        |
| 5.E2-virhesanoma näytössä    | Höyrygeneraattorin anturin<br>häiriö                   | Ks. Käyttöohjeiden luku:<br>Päävalikko \ Asetukset \<br>Huolto                        |
| 6. Kosketusnäyttö aktivoituu | Uunin yläpuolella oleva in-<br>duktioliesi on käytössä | Aktivoi lapsilukko, ks. Käyt-<br>töohjeiden luku: <i>Erikoistoi-</i><br><i>minnot</i> |

## TEKNISET TIEDOT

| Jännite | 230V~ 50 Hz           |
|---------|-----------------------|
| Teho    | max.3,1 kW            |
| Mitat   | 59,5 / 59,5 / 57,5 cm |

EU - standardi: EN 60335-1, EN 60335-2-6

#### Gram Norge AS

Postboks 833 NO-1670 Kråkerøy Tel.: 22 07 26 30 www.gram.no

#### Gram Sverige AB

Smultronbacken 4A SE-135 62 Tyresö Tel.: 040 38 08 40 www.gram.se

### **Gram Finland OY**

PL 4640 Fl-00002 Helsinki Tel.: 020 7756 350 www.gram.fi

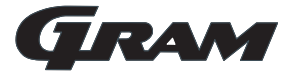

Gram A/S Gejlhavegård 2B DK-6000 Kolding +45 73 20 10 00 www.gram.dk

IOAK-3243 / 8061135 (10.2016 / v1)